# DynamicSignals, LLC P635 User's Manual

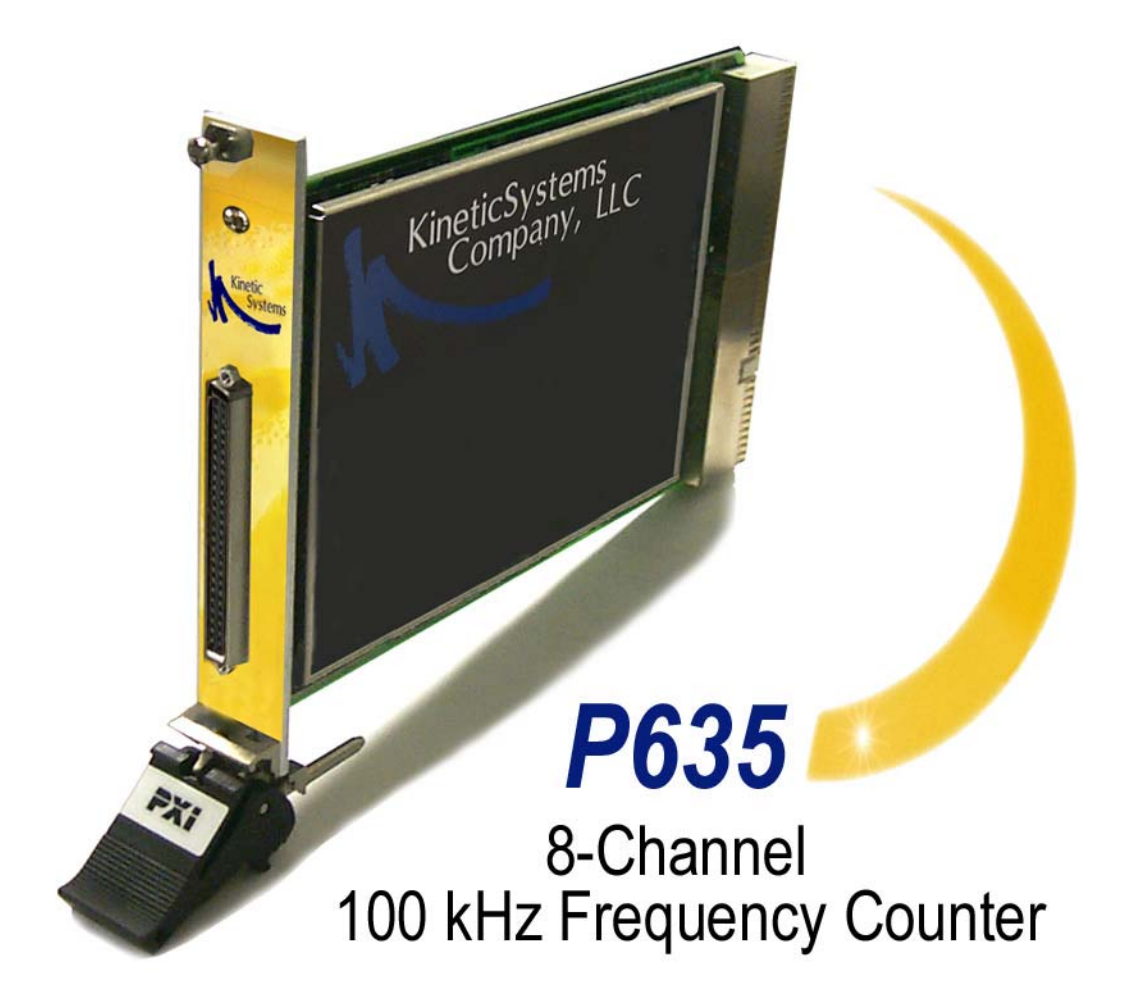

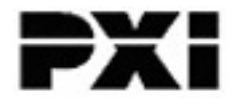

© Copyright 2004-2008 DynamicSignals, LLC. All rights reserved.

DynamicSignals, LLC makes no representations that the use of its products in manner described in this publication will not infringe on existing or future patent rights, nor do the descriptions contained in this publication imply the granting of license to make, use, or sell equipment or software in accordance with the description.

No part of this publication may be reproduced, transmitted, or stored in any form, or by any means without the written permission of DynamicSignals.

Technical specifications contained within this publication are subject to change without notice.

P635 User's Manual Release 1.2.0

# **Table Of Contents**

| Chapter 1: Introduction                   | . 1 |
|-------------------------------------------|-----|
| Description                               | . 1 |
| P635 Specifications                       | . 1 |
| Front Panel                               | 2   |
| Front Panel Connector Pinout              | . 2 |
| Front Panel Connector Pinout              | . 3 |
| Product Ordering Information              | . 4 |
| Related Products                          | . 4 |
| Chapter 2: Installation and Configuration | . 5 |
| Software Installation                     | . 5 |
| Directory Structure                       | 5   |
| Manual Registration with VISA             | 5   |
| Unpacking the P635                        | . 6 |
| Selecting the Analog Input Termination    | . 6 |
| Chapter 3: Device Operation               | . 8 |
| Overview                                  | . 8 |
| Basic Circuit Operation                   | . 8 |
| Count Acquisition                         | . 9 |
| Counting Accuracy                         | 11  |
| Overflow                                  | 12  |
| Stale Data                                | 12  |
| TickClock Synchronization                 | 12  |
| WindowClock Synchronization               | 13  |
| Input Paths                               | 14  |
| Analog Input Paths                        | 14  |
| TTL Input Paths                           | 17  |
| External Wiring Considerations            | 17  |
| Health Check                              | 18  |
| Chapter 4: Programming                    | 19  |
| Building an application                   | 19  |
| Software Driver Functions                 | 19  |
| Initialization Functions                  | 21  |
| ks635_init                                | 21  |
| ks635_reset                               | 23  |
| ks635_self_test                           | 24  |
| ks635_error_query                         | 25  |
| ks635_error_message                       | 26  |
| ks635_revision_query                      | 27  |
| ks635_close                               | 28  |
| Optional Instrument Driver Functions      | 29  |
| ks635_autoConnectToFirst                  | 29  |
| ks635_autoConnectToAll                    | 30  |

| Configuration Functions              |  |
|--------------------------------------|--|
| ks635_setObservationWindowSize       |  |
| ks635_getObservationWindowSize       |  |
| ks635_setTickClockRate               |  |
| ks635_getTickClockRate               |  |
| ks635_setWindowClockSource           |  |
| ks635_getWindowClockSource           |  |
| ks635_setTickClockSource             |  |
| ks635_getTickClockSource             |  |
| ks635_setWindowClockToTriggerLineOut |  |
| ks635_getWindowClockToTriggerLineOut |  |
| ks635_setTickClockToTriggerLineOut   |  |
| ks635_getTickClockToTriggerLineOut   |  |
| ks635_setChannelThreshold            |  |
| ks635_getChannelThreshold            |  |
| ks635_setChannelFilterEnable         |  |
| ks635_getChannelFilterEnable         |  |
| ks635_setChannelCoupling             |  |
| ks635_getChannelCoupling             |  |
| ks635_setChannelInputType            |  |
| ks635_getChannelInputType            |  |
| ks635_setInterruptEnable             |  |
| ks635_getInterruptEnable             |  |
| ks635_setInterruptLevel              |  |
| ks635_getInterruptLevel              |  |
| ks635_setInterruptMask               |  |
| ks635_getInterruptMask               |  |
| ks635_getNumChannels                 |  |
| Action and Status Functions          |  |
| ks635_setContinuousScanEnable        |  |
| ks635_getContinuousScanEnable        |  |
| ks635_setHealthCheck                 |  |
| ks635_getHealthCheck                 |  |
| ks635_getCountStatus                 |  |
| Ks635_clearCountStatus               |  |
| Data Functions                       |  |
| ks035_executeSingleScan              |  |
| ks055_readFrequency                  |  |
| ks055_readSingleChannelErequerey     |  |
| ks035_readCounters                   |  |
| ks035_readSingleChannelCounters      |  |
| Chapter F: Application Examples      |  |
| Typical Device Configuration Example |  |
| Application Example 1                |  |
|                                      |  |

| Application Example 2          | 77 |
|--------------------------------|----|
| Application Example 3          | 78 |
| Application Example 4          | 79 |
| Appendix A                     |    |
| Technical Support and Warranty |    |
| Feedback                       | 81 |

# **Chapter 1: Introduction**

# **Description**

The P635 is a single-width, 3U, PXI module with eight frequency counter channels. This counter module monitors a variety of frequency sources. Moreover, its unique circuitry allows the monitoring of a wide frequency range without changing any module settings. TTL inputs are provided as well as differential input circuits, with filtering and hysteresis to provide high noise immunity. The threshold at which a signal is recognized is programmable. AC or DC coupling of the differential inputs is programmable on a per-channel basis.

| Item                                     | Specifications                                                                                                    |  |
|------------------------------------------|----------------------------------------------------------------------------------------------------|--|
| Inputs                                   |                                                                                                    |  |
| Number of input channels                 | 8                                                                                                    |  |
| Туре                                     | Differential and TTL                                                                                                    |  |
| Differential inputs:                     |                                                                                                    |  |
| Coupling                                 | AC or DC, per-channel programmable                                                                                         |  |
| Input impedance (switchable)             | 1 MΩ/100Ω(DC coupling) >10 MΩ/100Ω(AC coupling)                                                                            |  |
| Input range (per channel                 | P635-AA21: ±20, 40, 100, 200 mV to ±20 V (all ranges)                                                                      |  |
| programmable)                            | (Max further limited to $\pm 5$ V with the 100 $\Omega$ termination active)                                                |  |
|                                          | P635-AB21: ±100, 200, 500, 1000 mV to ±20 V (all ranges)<br>(Max further limited to ±5 V with the 1000 termination active) |  |
|                                          | 30% of input range minimums as shown above (typical)                                                                       |  |
| Switching threshold*                     | After a positive-going signal passes the positive threshold, the signal must pass the                                      |  |
| Hysteresis*                              | negative-going threshold to cause switching.                                                                               |  |
| Input protection                         | $47k\Omega$ series resistors followed by ±10 V diode clamps                                                                |  |
| Common-mode input voltage                | ±10 V MAX (operating)                                                                                                    |  |
| Maximum safe input voltage               | ±50 V, continuous (AC or DC coupling)                                                                                      |  |
| Frequency measurement range              | 0.06 Hz to 100 kHz (1 MHz clock)                                                                                           |  |
|                                          | 0.6 Hz to 100 kHz (10 MHz clock)                                                                                           |  |
| Filtering                                |                                                                                                    |  |
| Filter type                              | Single-pole, low-pass RC type, programmable (filter in/out)                                                                |  |
| -3 dB cutoff frequency (f <sub>c</sub> ) | 50 kHz                                                                                                    |  |
| Time Base                                |                                                                                                    |  |
| Clock rate                               | 1 MHz or 10 MHz, programmable                                                                                              |  |
| Stability                                | ±1 ppm, 0°C to +50°C                                                                                                    |  |
|                                          | ±1 ppm/year                                                                                                    |  |
| Observation Window                       | From 1 ms to 1.024 s, in 1 ms increments                                                                                   |  |
| Counter Sizes                            |                                                                                                    |  |
| Time base counter                        | 16,777,215 (24 bits)                                                                                                    |  |
| Input pulse counter                      | 262,140 (18 bits)                                                                                                    |  |
| Input Connector Types                    | 50 Position High Density SCSI Socket Connector                                                                             |  |
| Power Requirements                       |                                                                                                    |  |
| +5 V                                     | 225 mA                                                                                                    |  |
| +3.3V                                    | 755 mA                                                                                                    |  |
| +12 V                                    | 175 mA                                                                                                    |  |
| -12 V                                    | 175 mA                                                                                                    |  |

# **P635 Specifications**

Technical specifications contained within this publication are subject to change without notice.

# P635 Specifications (cont.)

| Item                         | Specifications                   |
|------------------------------|----------------------------------|
| Environmental and Mechanical |                                  |
| Temperature range            |                                  |
| Operational                  | 0°C to +50°C                     |
| Storage                      | -25°C to +75°C                   |
| Relative humidity            | 0 to 85%, non-condensing to 40°C |
| Cooling requirements         | 10 CFM                           |
| Dimensions                   | 100 mm x 160 mm (3U PXI module)  |
| Front-panel potential        | Chassis ground                   |

Technical specifications contained within this publication are subject to change without notice.

Table 1-1. Specifications

\*Tested using 1kHz 50% duty cycle sine wave. P635 DC coupled, filter disabled, unity gain.

\*\* Tested using +/-1V 50% duty cycle sine wave. P635 DC coupled, filter disabled, unity gain.

# **Front Panel**

# **Connector P1**

The 50 position high density SCSI connector with sockets provides the differential analog and TTL input paths for the eight channels and the "health check" (analog and TTL) input paths.

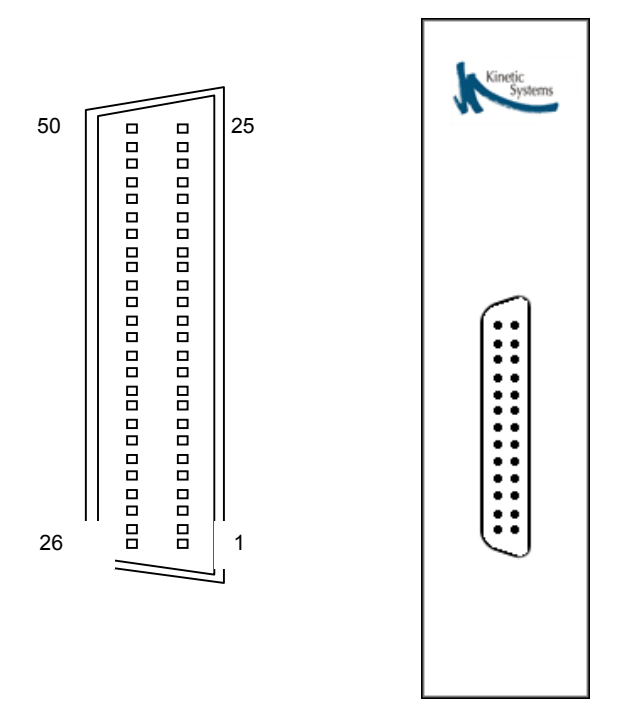

# **Front Panel Connector Pinout**

| Pin Number | Signal Description | Pin Number                           | Signal Description   |
|------------|--------------------|--------------------------------------|----------------------|
| 1          | Channel 1 + Input  | 26 Channel 1 - Input                 |                      |
| 2          | Channel 2 + Input  | 27 Channel 2 - Input                 |                      |
| 3          | Ground             | 28                                   | Ground               |
| 4          | Channel 3 + Input  | 29                                   | Channel 3 - Input    |
| 5          | Channel 4 + Input  | 30                                   | Channel 4 - Input    |
| 6          | Ground             | 31                                   | Ground               |
| 7          | Channel 5 + Input  | 32                                   | Channel 5 - Input    |
| 8          | Channel 6 + Input  | 33                                   | Channel 6 - Input    |
| 9          | Ground             | 34                                   | Ground               |
| 10         | Channel 7 + Input  | 35                                   | Channel 7 - Input    |
| 11         | Channel 8 + Input  | 36                                   | Channel 8 - Input    |
| 12         | Ground             | 37                                   | Ground               |
| 13         | Channel 1 TTL      | 38                                   | Channel 1 TTL Ground |
| 14         | Channel 2 TTL      | 39                                   | Channel 2 TTL Ground |
| 15         | Channel 3 TTL      | 40                                   | Channel 3 TTLGround  |
| 16         | Channel 4 TTL      | 41                                   | Channel 4 TTL Ground |
| 17         | Channel 5 TTL      | 42                                   | Channel 5 TTL Ground |
| 18         | Channel 6 TTL      | 43                                   | Channel 6 TTL Ground |
| 19         | Channel 7 TTL      | 44 Channel 7 TTL Grou                |                      |
| 20         | Channel 8 TTL      | L 45 Channel 8 TTL Grour             |                      |
| 21         | Tick Clock I/O     | ck Clock I/O 46 Tick Clock I/O Groun |                      |
| 22         | Window Clock I/O   | 47                                   | Window Clk I/OGround |
| 23         | TTL Health In      | 48                                   | TTL Health Ground    |
| 24         | Ground             | 49                                   | Ground               |
| 25         | Analog Health + In | 50                                   | Analog Health - In   |

Table 1-2. Front Panel Connector Pinout

# **Product Ordering Information**

Model P635-AA218-channel, 100 kHz Frequency Counter, ±20 - 200 mV to ±20 V RangeModel P635-AB218-channel, 100 kHz Frequency Counter, ±100 - 1000 mV to ±20 V Range

# **Related Products**

# **Chapter 2: Installation and Configuration**

Do not install hardware before installing accompanying software. Installing the software before the hardware ensures that the information in the module description file is available to the operating system when it needs to identify the hardware. A brief overview of the installation steps are as follows:

- 1. Install software
- 2. Run the Resource Manager to register the module type with VISA
- 3. Power the system down
- 4. Install the module.
- 5. Power the system up. The operating system will automatically identify the new hardware and install kernel mode drivers.

# **Software Installation**

The CP635 Plug and Play driver depends on an installed VISA layer. This procedure assumes that VISA has already been installed.

- 1. Insert the accompanying CD into your system and run setup.exe. This will install the Plug and Play driver code and libraries, as well as the module.ini file.
- 2. Run the VISA *Resource Manager* tool. The *Resource Manager* will identify the newly installed module.ini file and register the module type with VISA and build appropriate kernel mode driver files for the operating system.

# Directory Structure

Software installation will place files as described below. <VXIPNP> denotes where VISA is installed (e.g., by default C:\vxipnp\winnt on a Windows based machine).

- <VXIPNP>\include: ks635.h (API header file)
- <VXIPNP>\bin: ksp635.dll (API library)
- <VXIPNP>\lib\<*format*>: (API lib file ksp635.lib, in various formats)
- <VXIPNP\ksp635: ksp635.c (API source code)

In addition, the module\_cp635.ini file will be installed in the directory specified by registry setting HKEY\_LOCAL\_MACHINE\SOFTWARE\PXISA\CURRENT\_VERSION, value ModuleDescriptionFilePath, or simply <VXIPNP> if the registry value is not set or does not exist.

# Manual Registration with VISA

In the event that your VISA *Resource Manager* does not or cannot automatically register the CP635 with VISA via the module.ini file, you will probably need to manually register it with

VISA. This will probably be accomplished by running a tool or wizard distributed with your VISA; consult your VISA documentation for details.

To manually register the CP635 with VISA, you will need the following information:

- Module Name: "CP635"
- Module Vendor: "KineticSystems Company, LLC"
- Model Code: 0x635
- Manufacturer Code: 0x11f4
- Interrupt Detect and Quiesce: The CP635 generates 1 source of interrupt.
  - > Detect: true if a 32 bit read of space BAR2, offset 0x70 returns bit 0 on.
  - Quiesce: To deassert the interrupt, perform a 32 bit write of value 0x1 to space BAR2, offset 0x70

```
In PXI terms:
```

```
NumDetectSequences = 1
InterruptDetect0 = "C32 BAR2 0x70 0x1 0x1;"
InterruptQuiesce = "W32 BAR2 0x70 0x1;"
```

# **Unpacking the P635**

The P635 comes in an anti-static bag to avoid electrostatic damage to the module. Please take the following precautions when unpacking the module:

- When handling module, use a grounding strap or touch a grounded object.
- Touch the anti-static package to a metal part of your PXI chassis before removing the module from the package.
- Remove the module from the package and inspect the module for damage.
- Do not install the module into the PXI chassis until you are satisfied that the module exhibits no obvious mechanical damage and is configured to conform to the desiring operating environment.

# **Selecting the Analog Input Termination**

The analog input path for each of the eight channels has the switch-selectable option of unterminated or terminated. For most applications, the unterminated selection (the factory-set default) should be chosen. A  $100\Omega$  termination can also be selected for each of these paths for use with RS-422, RS-485 or similar differential transmitters. If this module is the only (or last) receiver node on an RS-422 or an RS-485 path, the  $100\Omega$  termination should be switched in (terminated).

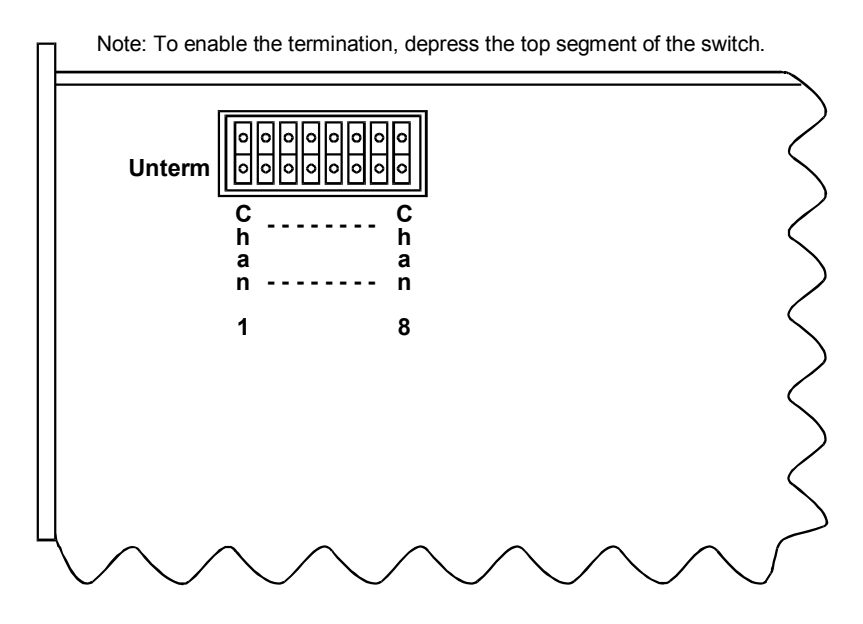

Figure 2-1. P635 Channel Termination Switch Locations

# **Chapter 3: Device Operation**

# **Overview**

The P635 is a single-width, 3U, PXI module with eight frequency counter channels. This counter module monitors a variety of frequency sources. Moreover, its unique circuitry allows the monitoring of a wide frequency range without changing any module settings. TTL inputs are provided as well as differential analog input circuits with filtering and hysteresis to provide high noise immunity. Figure 3-1 is a block diagram showing one channel of the module.

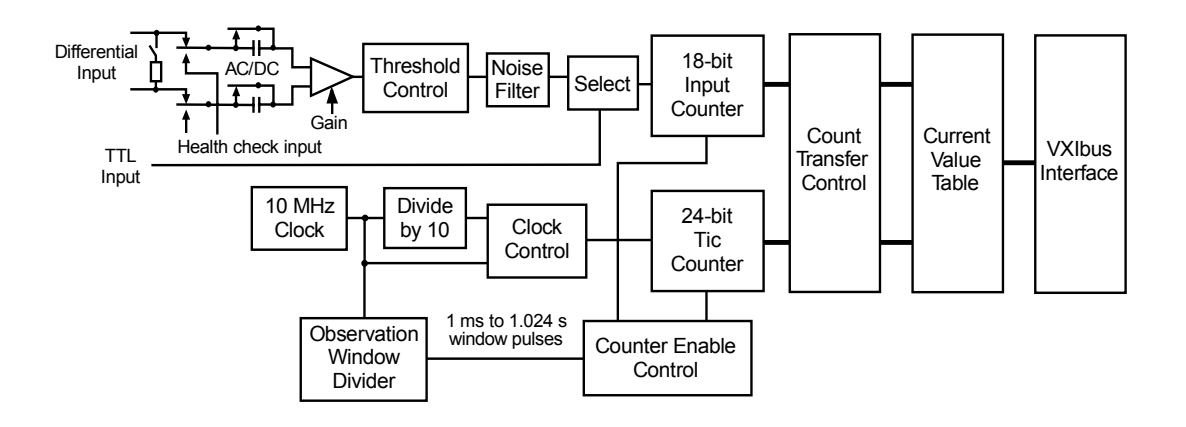

Figure 3-1. P635 Simplified Block Diagram

# **Basic Circuit Operation**

The P635 provides for two types of signal sources: analog and TTL. The analog input paths are differential for high noise immunity. These inputs can be unterminated (high impedance) or terminated with  $100\Omega$ , selected by an on-board switch. The analog input coupling can be DC (the normal setting for most applications) or AC (with a series capacitor in each leg of the input path). Each analog path also includes programmable hysteresis control and a programmable high-frequency noise filter. The hysteresis control sets the input pulse detection threshold, while the filter provides a 3 dB rolloff at 50 kHz. The selection of analog or TTL input is programmable on a per-channel basis.

The internal clock for the P635 is driven from a Master 10 MHz clock having a 1 ppm accuracy from 10 °C to 50 °C. The internal clock can be set to 1 MHz or 10 MHz under program control. The 10 MHz clock provides an order of magnitude increase in counting resolution over the 1

MHz clock. The 1 MHz internal clock, however, allows detection of slower frequencies: 0.06 Hz for the 1 MHz clock, as compared to 0.6Hz for the 10 MHz clock

All input channels on the module are monitored over a single user-selectable period, called the observation window. The observation window is programmable from 1 millisecond to 1.024 seconds, in increments of 1 millisecond. The basic resolution of the measurement is  $\pm 1$  tick clock period. As the name implies, the input signal will be monitored over the course of the observation window, the result of the measurement becoming available when the window closes. In general, measurements are more accurate with longer observation windows, since more cycles of the input are collected for the determination of the final result. Longer observation windows, however, come at the expense of the results being available less frequently (i.e., longer intervals between when new results become available), which limits the ability to track a signal whose frequency is changing faster than the observation window timespan.

While the observation window remains open, the P635 hardware counts-for each channel-the number of internal clock cycles (called the tick count) and the number of input signal cycles (called the period count) that occur. The ratio of the period count and the tick count, multiplied by the clock rate, must be the rate of the input signal:

frequency = clock rate  $\times \frac{\text{peroid count}}{\text{tick count}}$ 

For example, if, in a given observation window, the input signal undergoes half as many cycles as the internal clock, the input signal must be changing at half the clock rate's frequency. When the observation window closes, these counters are latched externally so that they can be read by software, and zeroed internally when the counting begins anew. Note that the size of the observation window does not directly enter into the calculation.

As stated above, the duration of the observation window is adjustable under program control. The observation window does not officially close, however, until at least 1 cycle of the input signal is observed. This insures that the period count is always at least 1. If the input signal period is long enough, the tick count will overflow, invalidating the results for that window; more on this topic is discussed in the "Overflow" section.

All the operations described above–reading the tick and period counters, dividing them and multiplying by the clock rate, etc–are handled by the *Plug and Play* software drivers provided with the P635. The explanation provided above is only meant to describe the P635's theory of operation.

# **Count Acquisition**

Figure 3-2 shows a typical timing sequence for one observation window. In this example the clock is set to 10 MHz, the observation window is set to 10 milliseconds and the input signal being measured is 490 Hz. The input period counter and the tick counter are simultaneously

enabled on the first low-to-high transition of the input signal after the observation window edge, and counting of the input signal and clock ticks commence. Counting stops at the first low-to-high transition of the input signal after the next observation window edge. The period count = 5, and the tick count = 102,040. The frequency calculation is:

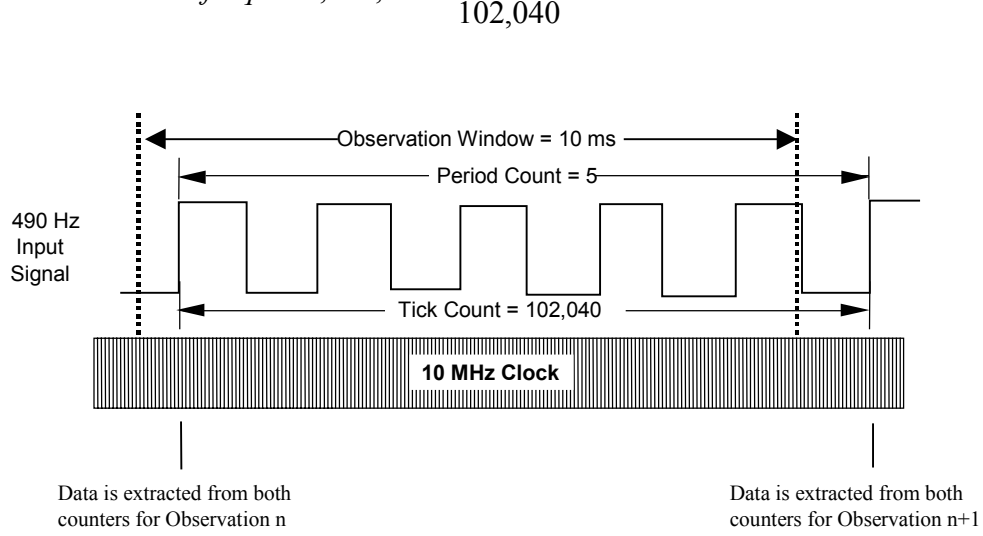

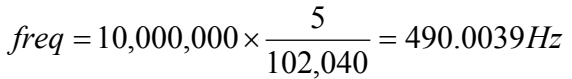

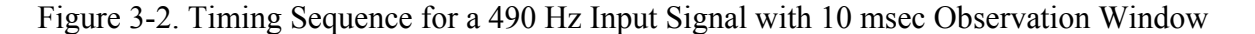

In the previous example the actual observation period approximated the observation window period. Figure 3-3 shows another timing example. In this case the input frequency is 20 Hz, with the observation window remaining at 10 milliseconds and the clock at 10 MHz. Since the actual observation period starts and ends at the first input low-to-high transition after a window edge, the counting spans multiple observation window periods. For this example the input period = 1, and the tick count = 500,000. The frequency calculation is:

$$freq = 10,000,000 \times \frac{1}{500,000} = 20Hz$$

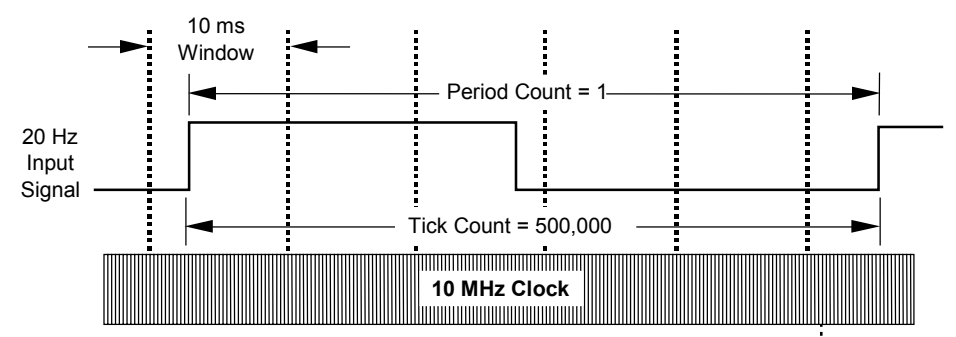

Figure 3-3. Timing Sequence for 20 Hz Input Signal and 10 msec Observation Window

# **Counting Accuracy**

The clock rate for the module is programmable to provide a tick rate of 1 MHz or 10 MHz with a clock accuracy of  $\pm 1$  ppm or  $\pm 0.0001\%$ . The counting accuracy depends on the time base accuracy as well as the monitoring resolution. The longer the observation window, the higher the accuracy. The equation that expresses frequency could be rewritten to account for accuracy as:

$$frequency = clock \ rate \times \frac{period \ count}{tick \ count \ \pm 1}$$

In general, if the observation window were increased by some factor X (say, from 10 ms to 100 ms, for a factor of 10), then the *period count* and *tick count* would also increase by this factor X, but the error term +/-1 would remain the same, reducing its impact by a factor of X.

Excluding any inaccuracy (jitter) in the signal itself, Table 3-1 indicates the accuracy obtained for various clock rates and observation periods.

| Observation<br>Period (ms) | Accuracy (%)<br>(1 MHz Clock) | Accuracy (%)<br>(10 MHz Clock) |
|----------------------------|-------------------------------|--------------------------------|
| 1                          | 0.2                           | 0.02                           |
| 2                          | 0.1                           | 0.01                           |
| 5                          | 0.04                          | 0.004                          |
| 10                         | 0.02                          | 0.002                          |
| 20                         | 0.01                          | 0.001                          |
| 50                         | 0.004                         | 0.0007                         |
| 100                        | 0.002                         | 0.0004                         |
| 200                        | 0.001                         | 0.0003                         |
| 500                        | 0.0007                        | 0.0003                         |
| 1000                       | 0.0004                        | 0.0002                         |

Table 3-1. Accuracy for Various Observation Periods and Internal Clock Rates

# **Overflow**

The observation window remains open at least until the input signal completes 1 full cycle; while the observation window remains open, the Tick Counter is incrementing at the rate of the internal clock rate. Given that the Tick Counter has only 24 bits, if the input signal is slow enough the Tick Counter will overflow before the input signal completes 1 cycle. This condition is called 'OverFlow', and limits the minimum frequency that can be measured.

| Minimum Frequency for 1.000.000Hz Clock    |
|--------------------------------------------|
| $\frac{1,000,000}{2^{24}} \approx 0.06 Hz$ |
|                                            |
|                                            |

When Overflow occurs, the measured frequency is reported as 0 Hz. The Overflow status of a channel can be queried via *Plug and Plug* function ks635\_getCounterStatus or read with the regular frequency data via ks635\_readFrequencyWithStatus.

The P635 is also capable of generating a hardware interrupt on the event of a channel experiencing Overflow. *Plug and Plug* functions ks635\_setInterruptMask, ks635\_setInterruptHandler, and ks635\_setInterruptEnable specify which channels are allowed to generate interrupts, install an interrupt handler routine, and enable the overall interrupt mechanism.

Overflow is not an error condition, and can occur in a system that is operating normally.

# **Stale Data**

Instantaneous measurement updates of the current input frequency are not always available; a certain interval of time must elapse (either the observation window or 1 cycle of the input) before the results can be known. For long observation windows and/or slow input signals, it is possible that software will attempt to sample the input data faster than the data is being made available. This is perfectly acceptable; all resampled data collected while the observation window is still open is termed *stale data*. The classification of *stale* merely indicates that the measurement available from the hardware has not changed since the last time it was collected; it still represents the latest data available. When the observation window closes and new data becomes available, that sample will not be stale.

The Stale status of a channel can be queried via *Plug and Plug* function ks635\_getCounterStatus or read with the regular frequency data via ks635\_readFrequencyWithStatus.

Stale is not an error condition, and can occur in a system that is operating normally.

# **TickClock Synchronization**

When a system is equipped with multiple P635 modules, it may be desirable to *synchronize* them by driving them off the same master clock source. By default, each P635 generates its own master 10 MHz clock, which drives the Tick Clock directly at ether the 10 MHz rate, or at 1 MHz. It is possible, however, for 1 P635 to feed its Tick Clock to other P635s via the PXI trigger lines so that they will all be running synchronized. This is accomplished by *Plug and Plug* function calls ks635\_setTickClockToTriggerLineOut and ks635\_setTickClockSource. The former call would be made by the session associated with the Tick Clock Source P635 (the master), and the latter by all sessions associated with P635s wishing to synchronize their Tick Clocks with the source (the slaves). Responsibility for coordinating which P635 serves as the master and which are the slaves, as well as which PXI trigger line will be used to route the clock between modules, is left to the application; no checks are made to insure that only 1 master is chosen, or that all participating modules are connected to the same trigger line.

It is also possible for a P635 to take its timing from the PXI 10 MHz backplane clock; all P635s running in this mode will be synchronized. The PXI 10 MHz backplane clock, however, does not offer the same precision and stability as that generated by a P635, so this option would only be used if no trigger line were available.

Tick Clock synchronization might be thought of as external synchronization: all P635s are being driven by the same master clock. Internally, however, counters amongst the various P635s are incrementing asynchronously. The next section explains how to perform internal synchronization.

# WindowClock Synchronization

Window Clock synchronization is similar to Tick Clock synchronization, except that the Window Clock is routed between P635s. As in Tick Clock synchronization, 1 module is chosen as the master, and all others as the slaves. *Plug and Play* functions ks635\_setWindowClockToTriggerLineOut and ks635\_setWindowClockSource are used to route the master window clock out and to route the window clock in on the slaves. As with Tick Clock synchronization, the onus is on the application to designate the master and slaves, and to route them all on the correct trigger line.

The observation window size of a module which is taking its Window Clock source from another module is taken from the observation window size of the source module; its own observation window size is ignored (q.v. ksp635\_setObservationWindowSize).

Applying Tick or Window Clock synchronization (but not both) on a system may be desirable for certain applications; for a fully synchronized system, however, both Tick Clock and Window Clock synchronization should be used. 1 module should be designated as the source for both Tick and Window Clock, 1 trigger line designated for each of these 2 signals, and all the other modules serving as slaves. This is the recommended configuration for a system containing multiple P635s when synchronization is required.

# **Input Paths**

Each of the 8 channels can monitor either analog differential input signals or TTL signals. The SCSI connector has different pins for the 2 different types for each channel. In addition to wiring the input signal to the appropriate pins on the connector, the P635 must also be programmed via the *Plug and Play* function ks635 setChannelInputType to the correct type.

# **Analog Input Paths**

The analog input path associated with each channel contains a differential input for high noise immunity. Each path has the switch-selectable option of unterminated or terminated. For most applications, the unterminated selection (the factory-set default) will be chosen. A 100 $\Omega$  termination can also be selected for each of these paths for use with RS-422, RS-485 or similar differential transmitters. If this module is the only (or last) receiver node on an RS-422 or an RS-485 path, the 100 $\Omega$  termination should be switched in.

The analog input circuit is shown in Figure 3-4. The input circuit consists of a  $47k\Omega$  series resistor in each leg, diode clamps to  $\pm 12$  volts and a pair of 1 M $\Omega$  resistors to ground. Also, AC coupling can be program selected by adding a pair of 1 microfarad capacitors in series with the inputs. This circuit drives a programmable instrumentation amplifier. The diode clamps protect the input circuit and "clip" the input signal peaks with an absolute value greater than 10 volts. The 1 M $\Omega$  input impedance decreases to 47 k $\Omega$  for voltages above  $\pm 12$  volts. A 100  $\Omega$  resistor can provide termination for RS-422 or RS-485 differential paths. All of the analog inputs can be disconnected from the input connector and connected to a common "health check" bus. A known frequency source can be connected to the health check input to verify module operation.

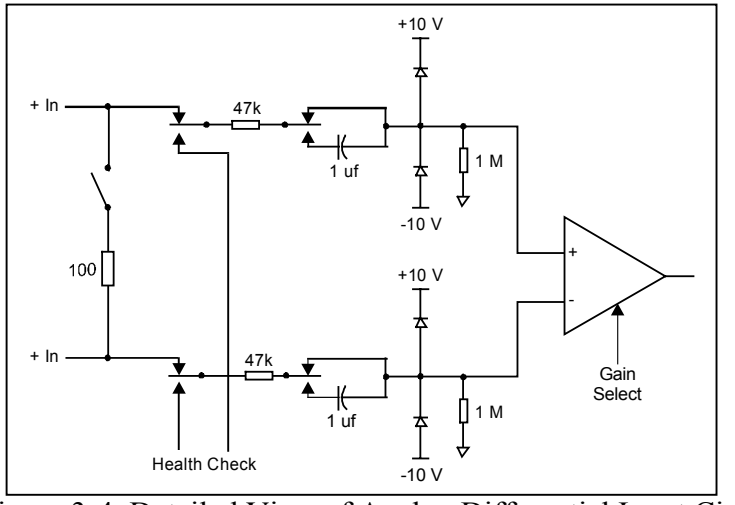

Figure 3-4. Detailed View of Analog Differential Input Circuit

Table 3-2 shows the recommended input ranges and associated input pulse detection thresholds for the P635. To provide a safety margin, the actual Pulse detection threshold is approximately  $30\% \pm 5\%$  of the input range minimums shown in the table ( $\pm 50$  to  $\pm 70$  mV for the  $\pm 200$  mV to

20 V range, for example). The input range from this table should be used as a guide for setting the pulse detection threshold. A threshold value higher than needed will result in a lower pulse detection threshold and poorer noise immunity. A threshold that is too low could cause input pulses to be missed. If a P635 analog channel is used as an RS-422 or RS-485 receiver, the threshold should be selected to the 200 mV to 20 V range. The threshold is selectable on a per-channel basis.

NOTE: The specified input ranges are at a nominal 1 kHz frequency. At higher frequencies the threshold should be increased. For example, at 100 kHz a threshold of 12mV is recommended for a  $\pm$ 200 mV analog input signal.

| Gain | P635-AAyz       | P635-AAyz               | P635-AByz       | P635-AByz               |
|------|-----------------|-------------------------|-----------------|-------------------------|
|      | Input Range     | Threshold               | Input Range     | Threshold               |
| 1    | ±200 mV to 20 V | $\pm 50$ to $\pm 70$ mV | ±1 V to 20 V    | ±250 to ±350 mV         |
| 2    | ±100 mV to 20 V | ±25 to ±35 mV           | ±500 mV to 20 V | ±125 to ±175 mV         |
| 5    | ±40 mV to 20 V  | <b>±10 to</b> ±14 mV    | ±200 mV to 20 V | $\pm$ 50 to $\pm$ 70 mV |
| 10   | ±20 mV to 20 V  | $\pm 5$ to $\pm 7$ mV   | ±100 mV to 20 V | <b>±25</b> to ±35 mV    |

Table 3-2. Recommended Input Ranges and Pulse Detection Thresholds

For maximum noise immunity, the instrumentation amplifier drives an operational amplifier that is configured for differential hysteresis: once the signal reaches the positive pulse detection threshold (+60 mV, for example), it must reach the negative pulse detection threshold (-60 mV, for example) before the output will switch again. This is shown in Figure 3-5. Note that the higher voltage threshold in (a) causes the circuit to ignore the unwanted zero-crossing, while the lower threshold voltage in (b) produces spurious results. Therefore, KineticSystems recommends the highest threshold setting that gives sufficient voltage margin. The recommended settings for various voltage ranges are shown in Table 3-2.

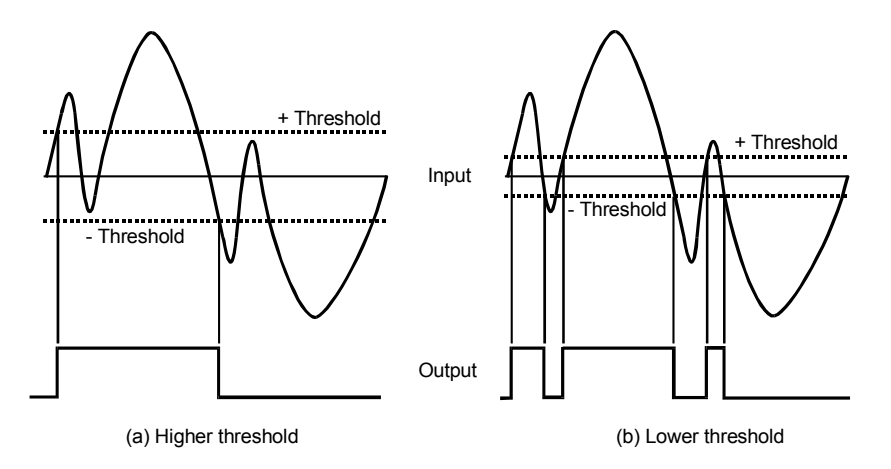

Figure 3-5. Effect of Threshold Voltage Setting with Signal Having Multiple Transitions

| Frequency | Effective Threshold<br>Multiplier |
|-----------|-----------------------------------|
| 100 kHz   | 5.33                              |
| 75 kHz    | 3.83                              |
| 50 kHz    | 3.53                              |
| 20 kHz    | 1.42                              |
| 10 kHz    | 1.18                              |
| 5 kHz     | 1.00                              |

At high frequencies, there is an increase in the effective threshold. This is shown in Table 3-3.

Table 3-3 Decrease in Input Sensitivity at High Frequencies

# AC Input Considerations

DC coupling is appropriate for most applications. However, if the input signal on a channel has a sufficient DC offset where there is little or no zero crossing margin, then that channel should be programmed for AC coupling. With AC coupling the input signal will "float" to a value to provide an equal integrated voltage verses time above and below zero. It will not be centered around zero if the signal is very asymmetric. Also, AC coupling increases the effective threshold voltage at very low frequencies. This is shown in Table 3-4. For example, the actual threshold voltage will be about 128% of the DC threshold voltage at 0.2 Hz for input signals approximating a sine wave.

| Frequency (Hz) | Effective Threshold |
|----------------|---------------------|
|                | Multiplier          |
| 0.05           | 3.34                |
| 0.1            | 1.88                |
| 0.2            | 1.28                |
| 0.5            | 1.05                |
| 1.0            | 1.01                |
| >1.0           | 1.00                |

Table 3-4. Decrease in Input Sensitivity at Very Low Frequencies with AC Coupling

Channel coupling settings are programmed via the *Plug and Play* function ks635\_setChannelCoupling.

# Filtering

A single-pole low-pass RC filter can be added to a channel path; the filter provides a -3dB cutoff frequency of 50 kHz. Filter enable/disable operations are performed via *Plug and Plug* function ks635\_setChannelFilterEnable.

# **TTL Input Paths**

The P635 also monitors standard digital TTL level signals. By default, input signals are assumed to be analog differential; monitoring TTL signals requires a call to the *Plug and Play* function ks635\_setChannelInputType.

# **External Wiring Considerations**

The recommended external wiring connections for one channel are shown in Figure 3-6. The connections from a typical ground-connected transducer to a differential analog input are shown in 3-6(a), while connections from an RS-422 or RS-485 transmitter are shown in 3-6(b). Note that the shield is connected to ground at both ends. This reduces noise pickup and does not create a "bad" ground loop because shield is not a signal-carrying conductor. For more information on ground loops, refer to the VXI Data Acquisition Handbook, by J. W. Tippie, found on the Internet at <a href="http://www.kscorp.com/www/tech\_rep/pdf/prodgd.pdf">http://www.kscorp.com/www/tech\_rep/pdf/prodgd.pdf</a>.

There can be one cable shield per channel or a single overall shield for the entire cable.

Figure 3-6(c) shows the recommended connections for a TTL input. Note that each TTL input is terminated with a  $220\Omega/330\Omega$  termination within the P635. This requires a minimum of 23mA current sinking capability on the external driver.

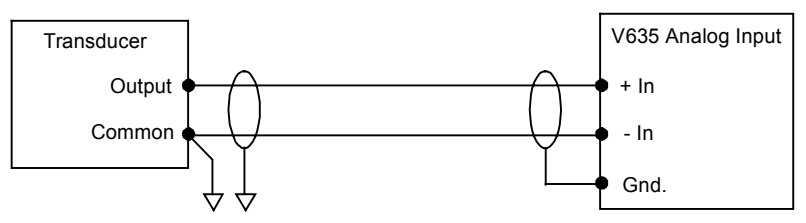

(a) A transducer connected to an analog input

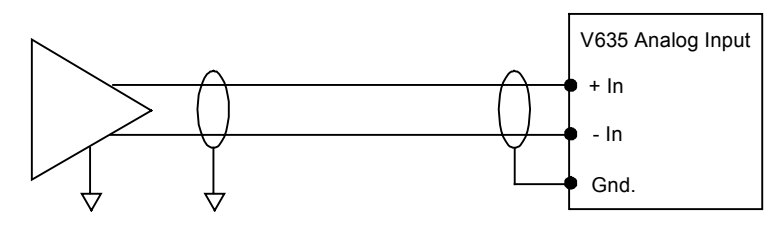

(b) An RS-422 or RS-485 differential driver connected to an analog input

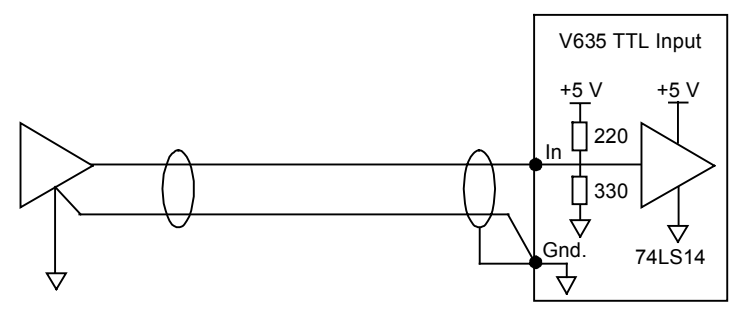

(c) The connection to a TTL input

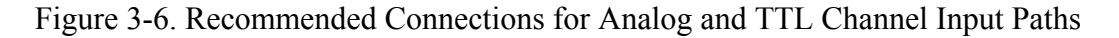

# **Health Check**

The Health Check functionality of the P635 allows, under program control, user-provided differential or TTL precision frequency sources to replace regular channel inputs. The precision sources are connected to the Analog/TTL Health pins on the SCSI connector. The Health Check mode can either be disabled (normal operation), differential mode, or TTL mode. When differential mode is enabled, Health Check disconnects all channels (irregardless of their Channel Path settings) from their regular pins on the SCSI connector and connects them to the Analog Health +In and Analog Health -In pins; likewise, when TTL Health Check is enabled, all channels (irregardless of their Channel Path settings) are disconnected from their regular pins and connected to the TTL Health In and TTL Health Ground pins. Data collected on any channel reflects the (presumably known) precision input source, and can be used to verify channel setup and configuration. Once verified, Health Check should be disabled and regular operation resumes.

Health Check is enabled/disabled via *Plug and Play* function call ks635\_setHealthCheck.

# **Chapter 4: Programming**

# **Building an application**

To build an application using the P635 Plug & Play driver, include the ks635.h header file located in the  $\langle install\_dir \rangle \langle include$  folder. The application must also link to a ksp635\_32.lib library file appropriate for the compiler being used. The Microsoft Visual Studio lib is located in the  $\langle install\_dir \rangle \langle lib \rangle Msc$  folder. The National instruments CVI lib is located in the  $\langle install\_dir \rangle \langle lib \rangle cvi$  folder.

# **Software Driver Functions**

Required Instrument Driver FunctionsInitializeks635\_initResetks635\_resetSelf Testks635\_self\_testError Queryks635\_error\_queryError Messageks635\_error\_messageRevision Queryks635\_revision\_queryCloseks635\_close

The following is a list of software functions provided with the P635 Plug and Play driver.

| Optional Instrument Driver Functions |                          |  |
|--------------------------------------|--------------------------|--|
| Auto Connect To First                | ks635_autoConnectToFirst |  |
| Auto Connect To All                  | ks635_autoConnectToAll   |  |

| Configuration Functions              |                                      |
|--------------------------------------|--------------------------------------|
| Set Observation Window Size          | ks635_setObservationWindowSize       |
| Get Observation Window Size          | ks635_getObservationWindowSize       |
| Set Tick Clock Rate                  | ks635_setTickClockRate               |
| Get Tick Clock Rate                  | ks635_getTickClockRate               |
| Set Window Clock Source              | ks635_setWindowClockSource           |
| Get Window Clock Source              | ks635_getWindowClockSource           |
| Set Tick Clock Source                | ks635_setTickClockSource             |
| Get Tick Clock Source                | ks635_getTickClockSource             |
| Set Window Clock To Trigger Line Out | ks635_setWindowClockToTriggerLineOut |
| Get Window Clock To Trigger Line Out | ks635_getWindowClockToTriggerLineOut |
| Set Tick Clock To Trigger Line Out   | ks635_setTickClockToTriggerLineOut   |
| Get Tick Clock To Trigger Line Out   | ks635_getTickClockToTriggerLineOut   |
| Set Channel Switching Threshold      | ks635_setChannelThreshold            |
| Get Channel Switching Threshold      | ks635_getChannelThreshold            |
| Set Channel Filter Enable            | ks635_setChannelFilterEnable         |
| Get Channel Filter Enable            | ks635_getChannelFilterEnable         |
| Set Channel Coupling                 | ks635_setChannelCoupling             |
| Get Channel Coupling                 | ks635_getChannelCoupling             |

| Set Channel Input Type | ks635_setChannelInputType |
|------------------------|---------------------------|
| Get Channel Input Type | ks635_getChannelInputType |
| Set Interrupt Enable   | ks635_setInterruptEnable  |
| Get Interrupt Enable   | ks635_getInterruptEnable  |
| Set Interrupt Level    | ks635_setInterruptLevel   |
| Get Interrupt Level    | ks635_getInterruptLevel   |
| Set Interrupt Mask     | ks635_setInterruptMask    |
| Get Interrupt Mask     | ks635_getInterruptMask    |
| Get Number of Channels | ks635_getNumChannels      |

| Action and Status Functions |                               |
|-----------------------------|-------------------------------|
| Set Continuous Scan Enable  | ks635_setContinuousScanEnable |
| Get Continuous Scan Enable  | Ks635_getContinuousScanEnable |
| Set Health Check Enable     | ks635_setHealthCheck          |
| Get Health Check Enable     | ks635_getHealthCheck          |
| Get Counter Status          | ks635_getCounterStatus        |
| Clear Count Status          | ks635_clearCountStatus        |

| Data Functions                |                                  |
|-------------------------------|----------------------------------|
| Execute Single Scan           | ks635_executeSingleScan          |
| Read Frequency                | ks635_readFrequency              |
| Read Frequency With Status    | ks635_readFrequencyWithStatus    |
| Read Single Channel Frequency | ks635_readSingleChannelFrequency |
| Read Counters                 | ks635_readCounters               |
| Read Single Channel Counters  | ks635_readSingleChannelCounters  |

# **Initialization Functions**

# ks635\_init

### <u>Syntax</u>

```
C:
ViStatus ks635_init (ViChar rsrcName[],
ViBoolean bId_query,
ViBoolean bReset,
ViPSession vi);
```

#### Visual Basic:

```
Function ks635_init As ViStatus (rsrcName As ViChar,
ByVal bId_query As ViBoolean,
ByVal bReset As ViBoolean,
vi As ViSession)
```

#### LabVIEW:

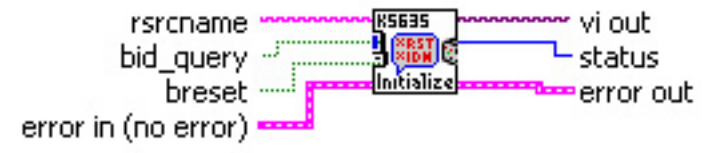

ks635 Init.vi

#### **Description**

ks635\_init establishes communication with a P635 and optionally resets and queries the module. Once these operations are complete, an instrument handle is returned for subsequent communication with the module. For each instrument handle returned via ks635\_init, a corresponding ks635\_close should be executed prior to termination of the application program.

#### **Parameters**

**rsrcName** specifies the name of the resource to be initialized. The format of the resource name string is as follows:

| Description                       | Grammar                                        |
|-----------------------------------|------------------------------------------------|
| Bus/Device/Function string        | PXI[interface]::bus-device[.function][::INSTR] |
| Bus/Device/Function legacy string | PXI[bus]::device[::function][::INSTR]          |

**bId\_query** is set to either VI\_TRUE or VI\_FALSE. When set to VI\_TRUE, a query of the hardware is executed to verify that the instrument handle is accessing a P635; if the specified resource is not a P635, no session will be opened and failure is returned. When set to VI\_FALSE, the query is not performed.

**bReset** is set to either VI\_TRUE or VI\_FALSE. When set to VI\_TRUE, a hardware reset operation is performed to the P635 which restores the device to its default configuration. If set to VI\_FALSE, the reset operation is not performed. *(refer to ks635\_reset function description for default device configuration)* 

vi the returned instrument handle. This handle is used for subsequent communication with the device.

| Return Value            | Description                           |
|-------------------------|---------------------------------------|
| VI_SUCCESS              | Successful                            |
| VI_SUCCESS_DEV_NPRESENT | Success, but device is not responding |
| VI_ERROR_INV_OBJECT     | Invalid Instrument Handle             |
| VI_ERROR_INV_SETUP      | Invalid Setup Information             |
| VI_ERROR_RSRC_NFOUND    | Resource Not Found                    |
| VI_ERROR_FAIL_ID_QUERY  | Device Query Failed                   |
| VI_ERROR_ALLOC          | Error Allocating Memory               |

# ks635\_reset

## **Syntax**

```
C:
ViStatus ks635_reset (ViSession vi);
```

#### **Visual Basic:**

Function ks635\_reset As ViStatus (ByVal vi As ViSession)

## LabVIEW:

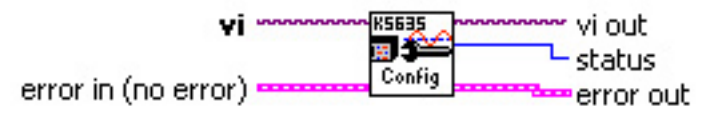

ks635 Reset.vi

### **Description**

ks635 reset resets the P635 hardware, returning it to its powerup default state:

- Observation Window size: 1ms
- Tick Clock Rate: 10 MHz
- Window Clock Source: Internal
- Tick Clock Source: Internal
- Window Clock Output: Disabled
- Tick Clock Output: Disabled
- Channel Threshold: 200 mv
- Channel Filter: Disabled
- Channel Coupling: DC Coupling
- Channel Input Type: Analog Differential
- Interrupts: Disabled
- Continuous Scan: Disabled
- Health Check: Disabled

#### **Parameters**

vi unique logical identifier to a session

| Return Value        | Description               |
|---------------------|---------------------------|
| VI_SUCCESS          | Successful                |
| VI_ERROR_INV_OBJECT | Invalid Instrument Handle |

# ks635\_self\_test

## **Syntax**

C: ViStatus ks635\_self\_test (ViSession vi, ViInt16 \*test\_result, ViChar test message[]);

### **Visual Basic:**

```
Function ks635_self_test As ViStatus (ByVal vi As ViSession,
ByRef test_result As ViInt16,
ByRef test_message As ViChar)
```

## LabVIEW:

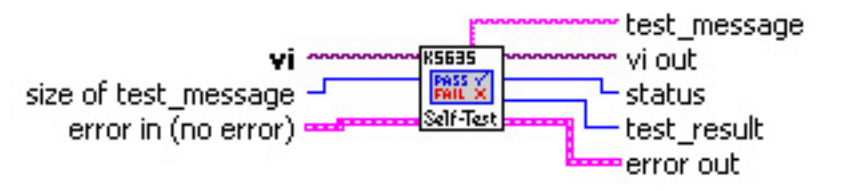

# ks635 Self Test.vi

## **Description**

 $ks635\_self\_test$  performs self test on the session. A numeric test result and the associated test string message are returned.

NOTE: The P635 can not perform self-test. This function is included because it is part of the *Plug and Play* specification; since it is not supported, it must return VI\_WARN\_NSUP\_SELF\_TEST.

## **Parameters**

vi unique logical identifier to a session

test\_result code indicating result of test

test\_message message indicating result of test

| Return Value           | Description   |
|------------------------|---------------|
| VI_WARN_NSUP_SELF_TEST | Not supported |

# ks635\_error\_query

## **Syntax**

C: ViStatus ks635\_error\_query (ViSession vi, ViInt16 \*error\_code, ViChar error message[]);

### **Visual Basic:**

```
Function ks635_error_query As ViStatus (ByVal vi As ViSession,
ByRef error_code As ViInt16,
ByRef error_message As ViChar)
```

## LabVIEW:

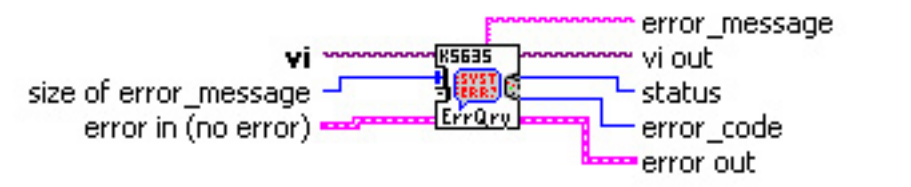

# ks635 Error Query.vi

## **Description**

ks635 error query queries the instrument and returns instrument-specific error information.

NOTE: The P635 can not perform error-query. This function is included because it is part of the *Plug and Play* specification; since it is not supported, it must return VI WARN NSUP ERROR QUERY.

## **Parameters**

vi unique logical identifier to a session

error\_code code indicating last error encountered

error\_message description of error

| Return Value             | Description   |
|--------------------------|---------------|
| VI_WARN_NSUP_ERROR_QUERY | Not supported |

# ks635\_error\_message

## **Syntax**

C: ViStatus ks635\_error\_message (ViSession vi, ViStatus error\_code, ViChar error message[])

#### Visual Basic:

```
Function ks635_error_message As ViStatus (ByVal vi As ViSession,
ByVal error_code As ViStatus,
ByRef error_message As ViChar)
```

### LabVIEW:

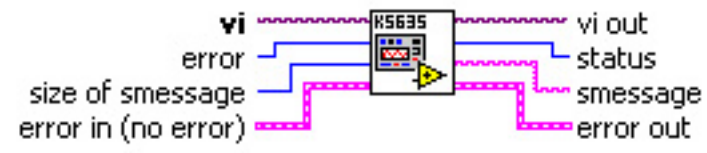

## ks635 Error Message.vi

### **Description**

ks635\_error\_message takes an error\_code-presumably the result of some other *Plug and Play* function call-and translates it to a text message.

#### **Parameters**

vi unique logical identifier to a session

error\_code code to be translated.

error\_message description of error

| Return Value           | Description               |
|------------------------|---------------------------|
| VI_SUCCESS             | Success                   |
| VI_ERROR_INV_OBJECT    | Invalid Instrument Handle |
| VI_WARN_UNKNOWN_STATUS | Unknown error_code        |

# ks635\_revision\_query

## **Syntax**

C: ViStatus ks635\_revision\_query (ViSession vi, ViChar sMdlRvsn[], ViChar sDrvrRvsn[]);

### Visual Basic:

```
Function ks635_revision_query As ViStatus (ByVal vi As ViSession,
ByRef sMdlRvsn As ViChar,
ByRef sDrvrRvsn As Char)
```

## LabVIEW:

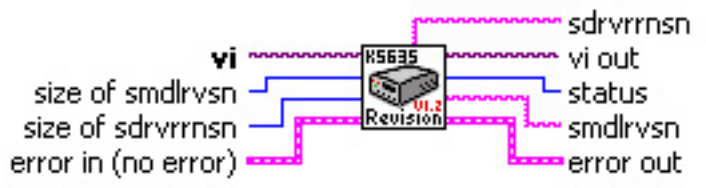

# ks635 Revision Query.vi

## **Description**

ks635 revision query returns the current hardware and driver revision numbers.

#### **Parameters**

vi unique logical identifier to a session.

**sMdlRvsn** character array allocated by the caller and populated by this function with the current revision number of the P635 connected to this session. This array should be at least 16 bytes long.

**sDrvrRvsn** character array allocated by the caller and populated by this function with the current revision number of this Plug & Play driver. This array should be at least 16 bytes long.

| Return Value           | Description                                  |
|------------------------|----------------------------------------------|
| VI_SUCCESS             | Successful                                   |
| VI_ERROR_INV_OBJECT    | Invalid Instrument Handle                    |
| VI_WARN_NSUP_REV_QUERY | Instrument revision (sMdlRvsn) not available |

# ks635\_close

# **Syntax**

```
C:
ViStatus ks635_close (ViSession vi);
```

### Visual Basic:

Function ks635 close As ViStatus (ByVal vi As ViSession)

# LabVIEW:

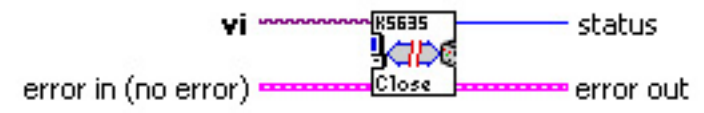

ks635 Close.vi

# **Description**

ks635 close closes out the VISA session and frees any associated allocated memory.

## **Parameters**

vi unique logical identifier to the session to be closed.

| Return Value        | Description               |
|---------------------|---------------------------|
| VI_SUCCESS          | Successful                |
| VI ERROR INV OBJECT | Invalid Instrument Handle |

# **Optional Instrument Driver Functions**

# ks635 autoConnectToFirst

# <u>Syntax</u>

C: ViStatus ks635\_autoConnectToFirst (ViSession \*vi);

#### Visual Basic:

Function ks635\_autoConnectToFirst As ViStatus (ByRef vi As ViSession)

# LabVIEW:

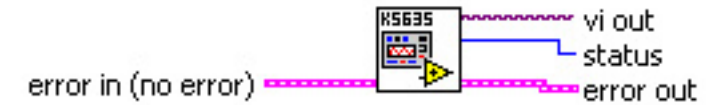

# ks635 Auto Connect To First 635.vi

## **Description**

ks635\_autoConnectToFirst returns a session to the first P635 module as found via VISA's viFindRsrc function. This function may be used in conjunction with ks635\_autoConnectToNex*t*.

## **Parameters**

vi the returned instrument handle. This handle is used for subsequent communication with the device.

| Return Value         | Description                |
|----------------------|----------------------------|
| VI_SUCCESS           | Successful                 |
| VI_ERROR_INV_OBJECT  | Invalid Instrument Handle  |
| VI_ERROR_RSRC_NFOUND | No more P635 modules found |
| VI_ERROR_ALLOC       | Error Allocating Memory    |

# ks635 autoConnectToAll

### **Syntax**

C: ViStatus ks635\_autoConnectToAll (ViSession vi[], ViInt16 iArrayLength, ViInt16 \*iNumFound);

#### **Visual Basic:**

```
Function ks635_autoConnectToAll As ViStatus (ByRef vi As ViSession,
ByVal iArrayLength As ViInt16,
ByRef iNumFound As ViInt16)
```

# LabVIEW:

N/A

## **Description**

 $\tt ks635\_autoConnectToAll$  returns a list of sessions to each P635 module found via VISA's viFindRsrc/viFindNext functions.

#### **Parameters**

vi an array of ViSessions allocated by the user, and populated by this function.

**iArrayLength** the allocated size of the vi argument. If there are more P635 modules than specified by this argument, only this many will be returned.

iNumFound the number of P635 module session pointers returned in argument vi.

| Return Value         | Description                           |
|----------------------|---------------------------------------|
| VI_SUCCESS           | Successful                            |
| VI_ERROR_INV_OBJECT  | Invalid Instrument Handle             |
| VI_MORE_INST_PRESENT | Instruments were found that could not |
|                      | communicate                           |

# **Configuration Functions**

# ks635\_setObservationWindowSize

## <u>Syntax</u>

```
C:
ViStatus ks635_setObservationWindowSize (ViSession vi,
ViInt16 iTime);
```

#### Visual Basic:

## LabVIEW:

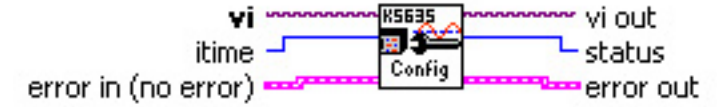

# ks635 Set Observation Window Size.vi

### **Description**

ks635\_setObservationWindowSize sets the size of the observation window. The observation window is the amount of time that the P635 allows for a sampling interval. See Chapter 3, "Basic Circuit Operation", for details on how to configure the Observation Window.

#### **Parameters**

vi unique logical identifier to a session.

iTime is the observation window size, in milliseconds. The range is from 1 to 1024 milliseconds.

| Return Value           | Description                                              |
|------------------------|----------------------------------------------------------|
| VI_SUCCESS             | Successful                                               |
| VI_ERROR_INV_OBJECT    | Invalid Instrument Handle                                |
| VI_ERROR_INV_SETUP     | Invalid Setup Information                                |
| KS635_ERROR_INV_WINDOW | Observation Window Specification (iTime) Out<br>Of Range |
# ks635\_getObservationWindowSize

# **Syntax**

C: ViStatus ks635\_getObservationWindowSize (ViSession vi, ViInt16 \*iTime);

## Visual Basic:

## LabVIEW:

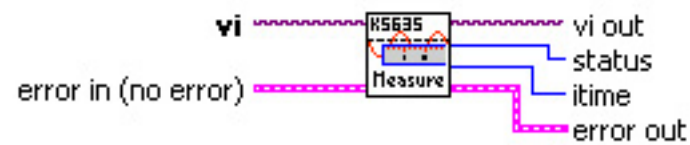

# ks635 Get Observation Window Size.vi

## **Description**

ks635 getObservationWindowSize returns the current size of the observation window.

### **Parameters**

vi unique logical identifier to a session.

**iTime** pointer to a 16 bit integer to be populated with the current Observation Window size of the P635 associated with this session.

| Return Value        | Description               |
|---------------------|---------------------------|
| VI_SUCCESS          | Successful                |
| VI_ERROR_INV_OBJECT | Invalid Instrument Handle |

# ks635 setTickClockRate

### **Syntax**

**C**:

ViStatus ks635 setTickClockRate (ViSession vi, ViInt16 iClkRate);

### Visual Basic:

```
Function ks635_setTickClockRate As ViStatus (ByVal vi As ViSession,
ByVal iClkRate As ViInt16)
```

### LabVIEW:

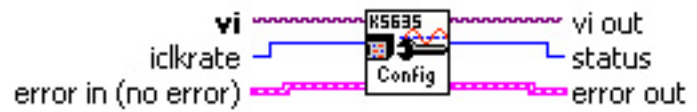

ks635 Set Tick Clock Rate.vi

## **Description**

ks635\_setTickClockRate sets the frequency of the tick clock. The tick clock is used as a measurement standard for determining the frequency of the signal on a channel. See Chapter 3, "Basic Circuit Operation", for details on how to configure the tick clock.

This function must be called when an external tick clock source is used. Even though the module itself is not utilizing its own internal tick clock in external mode, the driver must be informed as to the rate at which the source tick clock is operating. See Chapter 3, "Tick Clock Synchronization", for details.

### **Parameters**

vi unique logical identifier to a session.

iClkRate can be either KSP635\_10MHZ\_TICK\_CLOCK for the clock to run at 10 MHz, or KS635\_1MHZ\_TICK\_CLOCK for the clock to run at 1 MHz.

| Return Value        | Description               |
|---------------------|---------------------------|
| VI_SUCCESS          | Successful                |
| VI_ERROR_INV_OBJECT | Invalid Instrument Handle |
| VI_ERROR_PARAMETER2 | Invalid iClkRate value    |

# ks635\_getTickClockRate

## **Syntax**

C:

```
ViStatus ks635 getTickClockRate (ViSession vi, ViInt16 *iClkRate);
```

### Visual Basic:

### LabVIEW:

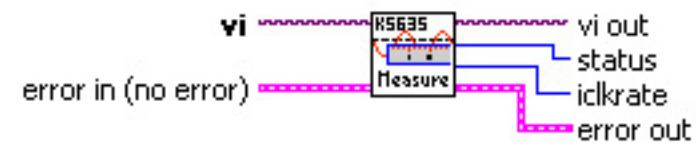

# ks635 Get Tick Clock Rate.vi

## **Description**

ks635\_getTickClockRate returns the current frequency of the tick clock. The tick clock is used as a measurement standard for determining the frequency of the signal on a channel. See Chapter 3, "Basic Circuit Operation", for details on configuring the tick clock.

### **Parameters**

vi unique logical identifier to a session.

**iClkRate** returns KS635\_10MHZ\_TICK\_CLOCK if the tick clock is at 10 MHz and KS635\_1M\_TICK\_CLOCK for the 1 MHz tick clock.

| Return Value        | Description               |
|---------------------|---------------------------|
| VI_SUCCESS          | Successful                |
| VI_ERROR_INV_OBJECT | Invalid Instrument Handle |

# ks635 setWindowClockSource

## **Syntax**

C:

```
ViStatus ks635 setWindowClockSource (ViSession vi, ViInt16 iWclkSrc);
```

#### Visual Basic:

```
Function ks635_setWindowClockSource As ViStatus (ByVal vi As ViSession,
ByVal iWclkSrc As ViInt16)
```

### LabVIEW:

iwclksrc Config

# ks635 Set Window Clock Source.vi

### **Description**

ks635\_setWindowClockSource specifies the source of the window clock. The window clock can either be generated internally or received from a PXI trigger line. See Chapter 3, "Window Clock Synchronization", for details on how to configure the Window Clock.

#### **Parameters**

vi unique logical identifier to a session.

**iWclkSrc** specifies the source of the Window Clock. The Window Clock can be generated internally or received from a PXI trigger line. The following table shows the index values and the corresponding source of the Window Clock.

| Window Clock Source   | IWclkSrc Constant     |
|-----------------------|-----------------------|
| Internal              | KS635_INTERNAL_WINDOW |
| PXI Trigger Line 0    | KS635_TRIGGER_LINE0   |
| PXI Trigger Line 1    | KS635_TRIGGER_LINE1   |
| PXI Trigger Line 2    | KS635_TRIGGER_LINE2   |
| PXI Trigger Line 3    | KS635_TRIGGER_LINE3   |
| PXI Trigger Line 4    | KS635_TRIGGER_LINE4   |
| PXI Trigger Line 5    | KS635_TRIGGER_LINE5   |
| PXI Trigger Line 6    | KS635_TRIGGER_LINE6   |
| PXI Trigger Line 7    | KS635_TRIGGER_LINE7   |
| PXI Star Trigger Line | KS635_TRIGGER_STAR    |

| Return Value        | Description                  |
|---------------------|------------------------------|
| VI_SUCCESS          | Successful                   |
| VI_ERROR_INV_OBJECT | Invalid Instrument Handle    |
| VI_ERROR_INV_SETUP  | Invalid Setup Information    |
| VI_ERROR_PARAMETER2 | Invalid setting for iWclkSrc |

# ks635 getWindowClockSource

### **Syntax**

C:

```
ViStatus ks635 getWindowClockSource (ViSession vi, ViInt16 *iWclkSrc);
```

### Visual Basic:

### LabVIEW:

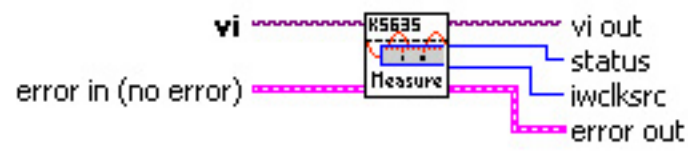

# ks635 Get Window Clock Source.vi

### **Description**

ks635\_getWindowClockSource returns the current source of the window clock. The window clock can either be generated internally or received from a PXI trigger line. See Chapter 3, "Window Clock Synchronization", for details on how to configure the Window Clock.

### **Parameters**

vi unique logical identifier to a session.

**iWclkSrc** returned value indicating the source of the Window Clock. The following table shows the index values and the corresponding source of the Window Clock:

| Window Clock Source   | IWclkSrc Constant     |
|-----------------------|-----------------------|
| Internal              | KS635_INTERNAL_WINDOW |
| PXI Trigger Line 0    | KS635_TRIGGER_LINE0   |
| PXI Trigger Line 1    | KS635_TRIGGER_LINE1   |
| PXI Trigger Line 2    | KS635_TRIGGER_LINE2   |
| PXI Trigger Line 3    | KS635_TRIGGER_LINE3   |
| PXI Trigger Line 4    | KS635_TRIGGER_LINE4   |
| PXI Trigger Line 5    | KS635_TRIGGER_LINE5   |
| PXI Trigger Line 6    | KS635_TRIGGER_LINE6   |
| PXI Trigger Line 7    | KS635_TRIGGER_LINE7   |
| PXI Star Trigger Line | KS635 TRIGGER STAR    |

| Return Value        | Description               |
|---------------------|---------------------------|
| VI_SUCCESS          | Successful                |
| VI_ERROR_INV_OBJECT | Invalid Instrument Handle |
| VI_ERROR_INV_SETUP  | Invalid Setup Information |

# ks635\_setTickClockSource

## **Syntax**

C:

ViStatus ks635 setTickClockSource (ViSession vi, ViInt16 iTclkSrc);

### Visual Basic:

Function ks635\_setTickClockSource As ViStatus (ByVal vi As ViSession, ByVal iTclkSrc As ViInt16)

### LabVIEW:

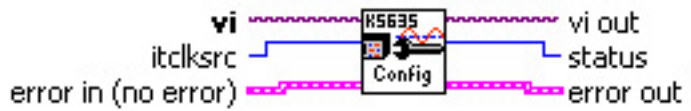

# ks635 Set Tick Clock Source.vi

### **Description**

ks635\_setTickClockSource specifies the source of the tick clock. The tick clock can either be generated internally, received from a PXI trigger line or received from the PXI 10 MHz backplane clock. See Chapter 3, "Tick Clock Synchronization", for details on how to configure the Tick Clock.

### **Parameters**

vi unique logical identifier to a session.

**iTclkSrc** specifies the source of the 10 MHz tick clock used as the frequency measurement standard. The following table shows the index values and the corresponding source of the 10 MHz clock.

| Tick Clock Source       | ITclkSrc Constant        |
|-------------------------|--------------------------|
| Internal                | KS635_INTERNAL_TICK      |
| PXI Trigger Line 0      | KS635_TRIGGER_LINE0      |
| PXI Trigger Line 1      | KS635_TRIGGER_LINE1      |
| PXI Trigger Line 2      | KS635_TRIGGER_LINE2      |
| PXI Trigger Line 3      | KS635_TRIGGER_LINE3      |
| PXI Trigger Line 4      | KS635_TRIGGER_LINE4      |
| PXI Trigger Line 5      | KS635_TRIGGER_LINE5      |
| PXI Trigger Line 6      | KS635_TRIGGER_LINE6      |
| PXI Trigger Line 7      | KS635_TRIGGER_LINE7      |
| PXI Star Trigger Line   | KS635_TRIGGER_STAR       |
| PXI 10 MHz System Clock | KS635_10MHZ_SYSTEM_CLOCK |

| Return Value        | Description                         |
|---------------------|-------------------------------------|
| VI_SUCCESS          | Successful                          |
| VI_ERROR_INV_OBJECT | Invalid Instrument Handle           |
| VI_ERROR_PARAMETER2 | Invalid Tick Clock Source Selection |

# ks635 getTickClockSource

### **Syntax**

C:

```
ViStatus ks635 getTickClockSource (ViSession vi, ViInt16 *iTclkSrc);
```

### Visual Basic:

### LabVIEW:

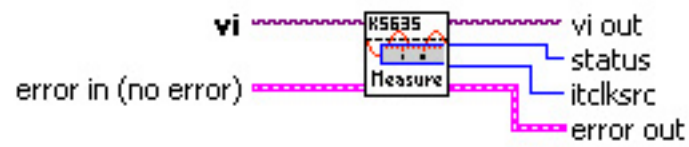

# ks635 Get Tick Clock Source.vi

### **Description**

ks635\_getTickClockSource returns the current source of the Tick Clock. The Tick Clock can either be generated internally, received from a PXI trigger line or received from the PXI 10 MHz system clock. See Chapter 3, "Tick Clock Synchronization", for details on how to configure the Tick Clock.

### **Parameters**

vi unique logical identifier to a session.

**iTclkSrc** returned value indicating the source of the 10 MHz Tick Clock used as the frequency measurement standard. The following table shows the index values and the corresponding source of the 10 MHz clock:

| Tick Clock Source       | ITclkSrc Constant        |
|-------------------------|--------------------------|
| Internal                | KS635_INTERNAL_TICK      |
| PXI Trigger Line 0      | KS635_TRIGGER_LINE0      |
| PXI Trigger Line 1      | KS635_TRIGGER_LINE1      |
| PXI Trigger Line 2      | KS635_TRIGGER_LINE2      |
| PXI Trigger Line 3      | KS635_TRIGGER_LINE3      |
| PXI Trigger Line 4      | KS635_TRIGGER_LINE4      |
| PXI Trigger Line 5      | KS635_TRIGGER_LINE5      |
| PXI Trigger Line 6      | KS635_TRIGGER_LINE6      |
| PXI Trigger Line 7      | KS635_TRIGGER_LINE7      |
| PXI Star Trigger Line   | KS635_TRIGGER_STAR       |
| PXI 10 MHz System Clock | KS635_10MHZ_SYSTEM_CLOCK |

| Return Value        | Description               |
|---------------------|---------------------------|
| VI_SUCCESS          | Successful                |
| VI_ERROR_INV_OBJECT | Invalid Instrument Handle |

# ks635 setWindowClockToTriggerLineOut

### **Syntax**

C: ViStatus ks635\_setWindowClockToTriggerLineOut (ViSession vi, ViInt16 iWclkTrg);

#### **Visual Basic:**

```
Function ks635_setWindowClockToTriggerLineOut As ViStatus
```

As ViStatus (ByVal vi As ViSession, ByVal iWclkTrg As ViInt16)

### LabVIEW:

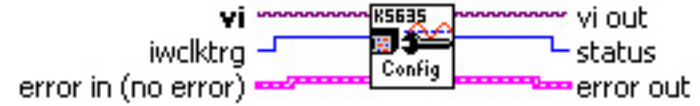

# ks635 Set Window Clk To Trig Line Out.vi

### **Description**

ks635\_setWindowClockToTriggerLineOut connects the P635 Window Clock output to a PXI Trigger Line. This mode is used to chain multiple P635's together and drive them with the same Window Clock. See Chapter 3, "Window Clock Synchronization", for details on how to configure the Window Clock.

### **Parameters**

vi unique logical identifier to a session.

**iWclkTrg** specifies which PXI trigger line to connect to the Window Clock output of the P635. The following table shows the index values and the corresponding connections to the trigger lines.

| PXI Trigger Line Connection | IWclkTrg Constant          |
|-----------------------------|----------------------------|
| No Connection               | KS635_TRIGGER_DISCONNECTED |
| PXI Trigger Line 0          | KS635_TRIGGER_LINE0        |
| PXI Trigger Line 1          | KS635_TRIGGER_LINE1        |
| PXI Trigger Line 2          | KS635_TRIGGER_LINE2        |
| PXI Trigger Line 3          | KS635_TRIGGER_LINE3        |
| PXI Trigger Line 4          | KS635_TRIGGER_LINE4        |
| PXI Trigger Line 5          | KS635_TRIGGER_LINE5        |
| PXI Trigger Line 6          | KS635_TRIGGER_LINE6        |
| PXI Trigger Line 7          | KS635_TRIGGER_LINE7        |
| PXI Star Trigger Line       | KS635_TRIGGER_STAR         |

| Return Value        | Description               |
|---------------------|---------------------------|
| VI_SUCCESS          | Successful                |
| VI_ERROR_INV_OBJECT | Invalid Instrument Handle |
| VI_ERROR_INV_SETUP  | Invalid Setup Information |
| VI_ERROR_PARAMETER2 | Invalid Trigger Setup     |

# ks635 getWindowClockToTriggerLineOut

### **Syntax**

C: ViStatus ks635\_getWindowClockToTriggerLineOut (ViSession vi, ViInt16 \*iWclkTrg);

### Visual Basic:

```
Function ks635_getWindowClockToTriggerLineOut
As ViStatus (ByVal vi As ViSession,
iWclkTrg As ViInt16)
```

### LabVIEW:

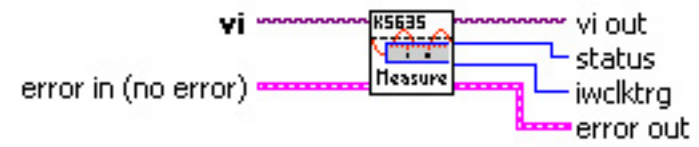

# ks635 Get Window Clk To Trig Line Out.vi

### **Description**

ks635\_getWindowClockToTriggerLineOut returns the PXI trigger line to which the Window Clock is connected. See Chapter 3, "Window Clock Synchronization", for details on how to configure the Window Clock.

#### **Parameters**

vi unique logical identifier to a session.

**iWclkTrg** returned value indicating the PXI trigger line connected to the Window Clock output of the P635. The following table shows the index values and the corresponding connections to the trigger lines.

| PXI Trigger Line Connection | IWclkTrg Constant          |
|-----------------------------|----------------------------|
| No Connection               | KS635_TRIGGER_DISCONNECTED |
| PXI Trigger Line 0          | KS635_TRIGGER_LINE0        |
| PXI Trigger Line 1          | KS635_TRIGGER_LINE1        |
| PXI Trigger Line 2          | KS635_TRIGGER_LINE2        |
| PXI Trigger Line 3          | KS635_TRIGGER_LINE3        |
| PXI Trigger Line 4          | KS635_TRIGGER_LINE4        |
| PXI Trigger Line 5          | KS635_TRIGGER_LINE5        |
| PXI Trigger Line 6          | KS635_TRIGGER_LINE6        |
| PXI Trigger Line 7          | KS635_TRIGGER_LINE7        |
| PXI Star Trigger Line       | KS635_TRIGGER_STAR         |

| Return Value        | Description               |
|---------------------|---------------------------|
| VI_SUCCESS          | Successful                |
| VI_ERROR_INV_OBJECT | Invalid Instrument Handle |
| VI_ERROR_INV_SETUP  | Invalid Setup Information |

# ks635 setTickClockToTriggerLineOut

### **Syntax**

C: ViStatus ks635\_setTickClockToTriggerLineOut (ViSession vi, ViInt16 iTclkTrg);

### **Visual Basic:**

### LabVIEW:

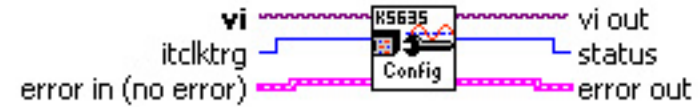

# ks635 Set Tick Clk To Trig Line Out.vi

### **Description**

ks635\_setTickClockToTriggerLineOut connects the P635 Tick Clock output to a PXI Trigger Line. This mode is used to chain multiple P635's together and drive them with the same Tick Clock. See Chapter 3, "Tick Clock Synchronization", for details on how to configure the Tick Clock.

#### **Parameters**

vi unique logical identifier to a session.

**iTclkTrg** specifies which PXI trigger line to connect to the Window Clock output of the P635. The following table shows the index values and the corresponding connections to the trigger lines.

| PXI Trigger Line Connection | ITclkTrg Constant          |
|-----------------------------|----------------------------|
| No Connection               | KS635_TRIGGER_DISCONNECTED |
| PXI Trigger Line 0          | KS635_TRIGGER_LINE0        |
| PXI Trigger Line 1          | KS635_TRIGGER_LINE1        |
| PXI Trigger Line 2          | KS635_TRIGGER_LINE2        |
| PXI Trigger Line 3          | KS635_TRIGGER_LINE3        |
| PXI Trigger Line 4          | KS635_TRIGGER_LINE4        |
| PXI Trigger Line 5          | KS635_TRIGGER_LINE5        |
| PXI Trigger Line 6          | KS635_TRIGGER_LINE6        |
| PXI Trigger Line 7          | KS635_TRIGGER_LINE7        |
| PXI Star Trigger Line       | KS635_TRIGGER_STAR         |

| Return Value        | Description               |
|---------------------|---------------------------|
| VI_SUCCESS          | Successful                |
| VI_ERROR_INV_OBJECT | Invalid Instrument Handle |

| VI_ERROR_INV_SETUP   | Invalid Setup Information |
|----------------------|---------------------------|
| KS635_INV_TRIG_SETUP | Invalid Trigger Setup     |

# ks635 getTickClockToTriggerLineOut

### **Syntax**

C: ViStatus ks635\_getTickClockToTriggerLineOut (ViSession vi, ViInt16 \*iTclkTrg);

### **Visual Basic:**

```
Function ks635_getTickClockToTriggerLineOut
As ViStatus (ByVal vi As ViSession,
iTclkTrg As ViInt16)
```

### LabVIEW:

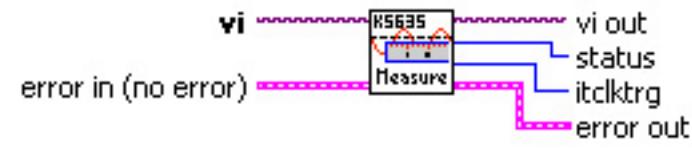

# ks635 Get Tick Clk To Trig Line Out.vi

### **Description**

ks635\_getTickClockToTriggerLineOut returns the PXI trigger line to which the Tick Clock output is currently connected. See Chapter 3, "Tick Clock Synchronization", for details on how to configure the Tick Clock.

### **Parameters**

vi unique logical identifier to a session.

**iTclkTrg** returned value indicating the PXI trigger line connected to the Tick Clock output of the P635. The following table shows the index values and the corresponding connections to the trigger lines.

| PXI Trigger Line Connection | iTclkTrg Constant          |
|-----------------------------|----------------------------|
| No Connection               | KS635_TRIGGER_DISCONNECTED |
| PXI Trigger Line 0          | KS635_TRIGGER_LINE0        |
| PXI Trigger Line 1          | KS635_TRIGGER_LINE1        |
| PXI Trigger Line 2          | KS635_TRIGGER_LINE2        |
| PXI Trigger Line 3          | KS635_TRIGGER_LINE3        |
| PXI Trigger Line 4          | KS635_TRIGGER_LINE4        |
| PXI Trigger Line 5          | KS635_TRIGGER_LINE5        |
| PXI Trigger Line 6          | KS635_TRIGGER_LINE6        |
| PXI Trigger Line 7          | KS635_TRIGGER_LINE7        |
| PXI Star Trigger Line       | KS635_TRIGGER_STAR         |

| Return Value        | Description               |
|---------------------|---------------------------|
| VI_SUCCESS          | Successful                |
| VI_ERROR_INV_OBJECT | Invalid Instrument Handle |
| VI_ERROR_INV_SETUP  | Invalid Setup Information |

# ks635 setChannelThreshold

### **Syntax**

**C**: ViStatus ks635 setChannelThreshold (ViSession vi, ViInt16 iChan, ViInt16 iThld);

### **Visual Basic:**

```
Function ks635 setChannelThreshold As ViStatus (ByVal vi As ViSession,
                                                ByVal iChan Av ViInt16,
                                                ByVal iThld As ViInt16)
```

### LabVIEW:

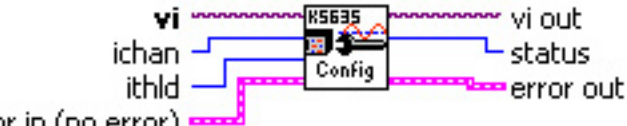

error in (no error)

# ks635 Set Channel Threshold.vi

### Description

ks635 setChannelThreshold specifies the voltage switching threshold for the specified channel. The threshold can be configured for 20, 40, 100 or 200 millivolts. See Chapter 3, "Analog Input Paths", for details.

#### **Parameters**

vi unique logical identifier to a session.

iChan is the channel on which the threshold is to be altered. Channel numbers range from 1 to 8.

iThld specifies the switching threshold for the channel. The following table shows the available threshold selections for the given index.

| Switching Threshold | IThId Constant     |
|---------------------|--------------------|
| 20 millivolts       | KS635_THLDINDX_20  |
| 40 millivolts       | KS635_THLDINDX_40  |
| 100 millivolts      | KS635_THLDINDX_100 |
| 200 millivolts      | KS635 THLDINDX 200 |

| Return Value             | Description                      |
|--------------------------|----------------------------------|
| VI_SUCCESS               | Successful                       |
| VI_ERROR_INV_OBJECT      | Invalid Instrument Handle        |
| VI_ERROR_INV_SETUP       | Invalid Setup Information        |
| KS635_ERROR_INV_GAIN     | Invalid Gain Index Selection     |
| KS635_ERROR_INV_CHNLNMBR | Invalid Channel Number Specified |

# ks635\_getChannelThreshold

# **Syntax**

C: ViStatus ks635\_getChannelThreshold (ViSession vi, ViInt16 iChan, ViInt16 \*iThld);

## **Visual Basic:**

```
Function ks635_getChannelThreshold As ViStatus (ByVal vi As ViSession,
ByVal iChan Av ViInt16,
iThld As ViInt16)
```

## LabVIEW:

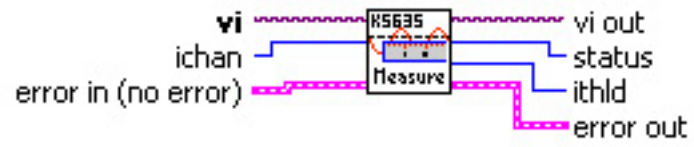

# ks635 Get Channel Threshold.vi

## **Description**

ks635\_getChannelThreshold gets the current voltage switching threshold for a given input channel. The threshold can be configured for 20, 40, 100 or 200 millivolts. See Chapter 3, "Analog Input Paths", for details.

### **Parameters**

vi unique logical identifier to a session.

iChan is the channel on which the threshold is to be returned. Channel numbers range from 1 to 8.

iThld returned value indicating the current voltage threshold setting as shown in the following table.

| Switching Threshold | iThId Constant     |
|---------------------|--------------------|
| 20 millivolts       | KS635_THLDINDX_20  |
| 40 millivolts       | KS635_THLDINDX_40  |
| 100 millivolts      | KS635_THLDINDX_100 |
| 200 millivolts      | KS635 THLDINDX 200 |

| Return Value             | Description                      |
|--------------------------|----------------------------------|
| VI_SUCCESS               | Successful                       |
| VI_ERROR_INV_OBJECT      | Invalid Instrument Handle        |
| VI_ERROR_INV_SETUP       | Invalid Setup Information        |
| KS635_ERROR_INV_CHNLNMBR | Invalid Channel Number Specified |

# ks635\_setChannelFilterEnable

# **Syntax**

C: ViStatus ks635\_setChannelFilterEnable (ViSession vi, ViInt16 iChan, ViBoolean bFltEna);

## **Visual Basic:**

```
Function ks635_setChannelFilterEnable As ViStatus(ByVal vi As ViSession,
ByVal iChan As ViInt16,
ByVal bFltEna As ViBoolean)
```

## LabVIEW:

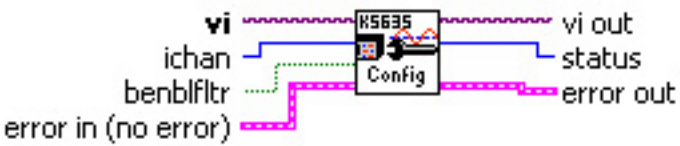

# ks635 Set Channel Filter Enable.vi

## **Description**

ks635\_setChannelFilterEnable enables or disables a 50 kHz low pass filter on a channel's path. See Chapter 3, "Filtering", for details.

# **Parameters**

vi unique logical identifier to a session.

iChan is the channel on which the filter is to be enabled or disabled. Channel numbers range from 1 to 8.

**bFltEna** set to VI\_FALSE to remove the filter from the input channel or VI\_TRUE to enable the filter.

| Return Value             | Description                           |
|--------------------------|---------------------------------------|
| VI_SUCCESS               | Successful                            |
| VI_ERROR_INV_OBJECT      | Invalid Instrument Handle             |
| VI_ERROR_INV_SETUP       | Invalid Setup Information             |
| KS635_ERROR_INV_CHNLNMBR | Invalid Channel Number Specified      |
| VI_ERROR_PARAMETER3      | Invalid Filter Enable Value Specified |

# ks635\_getChannelFilterEnable

# **Syntax**

C: ViStatus ks635\_getChannelFilterEnable (ViSession vi, ViInt16 iChan, ViBoolean \*bFltEna);

### Visual Basic:

```
Function ks635_getChannelFilterEnable As ViStatus (ByVal vi As ViSession,
ByVal iChan As ViInt16,
bFltEna As ViBoolean)
```

## LabVIEW:

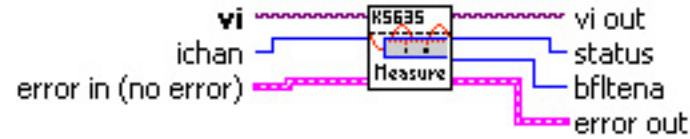

# ks635 Get Channel Filter Enable.vi

## **Description**

ks635\_getChannelFilterEnable determines whether a filter is enabled or disabled on a channel. See Chapter 3, "Filtering", for details.

### **Parameters**

vi unique logical identifier to a session.

**iChan** is the channel to be checked to see if the filter is enabled or disabled. Channel numbers range from 1 to 8.

**bFltEna** returned as VI\_FALSE when the filter is disabled or VI\_TRUE when the filter is enabled.

| Return Value             | Description                      |
|--------------------------|----------------------------------|
| VI_SUCCESS               | Successful                       |
| VI_ERROR_INV_OBJECT      | Invalid Instrument Handle        |
| VI_ERROR_INV_SETUP       | Invalid Setup Information        |
| KS635_ERROR_INV_CHNLNMBR | Invalid Channel Number Specified |

# ks635 setChannelCoupling

# **Syntax**

**C**: ViStatus ks635 setChannelCoupling (ViSession vi, ViInt16 iChan, ViInt16 iCpling);

## **Visual Basic:**

```
Function ks635 setChannelCoupling As ViStatus (ByVal vi As ViSession,
                                                ByVal iChan As ViInt16,
                                                ByVal iCpling As ViInt16)
```

## LabVIEW:

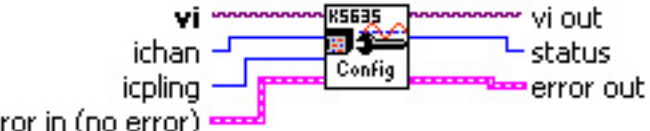

error in (no error)

# ks635 Set Channel Coupling.vi

# Description

ks635 setChannelCoupling specifies the manner in which the input signal is coupled in to the P635. The two selections include AC and DC coupling. See Chapter 3, "AC Input Considerations", for details concerning channel coupling.

### **Parameters**

vi unique logical identifier to a session.

iChan is the channel on which the coupling it to be selected. Channel numbers range from 1 to 8.

iCpling set to KS635\_DC\_COUPLING to select DC coupling or KS635\_AC\_COUPLING for AC coupling.

| Return Value             | Description                      |
|--------------------------|----------------------------------|
| VI_SUCCESS               | Successful                       |
| VI_ERROR_INV_OBJECT      | Invalid Instrument Handle        |
| VI_ERROR_INV_SETUP       | Invalid Setup Information        |
| KS635_ERROR_INV_CHNLNMBR | Invalid Channel Number Specified |
| VI_ERROR_PARAMETER3      | Invalid iCpling Specified        |

# ks635\_getChannelCoupling

# **Syntax**

C: ViStatus ks635\_getChannelCoupling (ViSession vi, ViInt16 iChan, ViInt16 \*iCpling);

## Visual Basic:

```
Function ks635_getChannelCoupling As ViStatus (ByVal vi As ViSession,
ByVal iChan As ViInt16,
iCpling As ViInt16)
```

## LabVIEW:

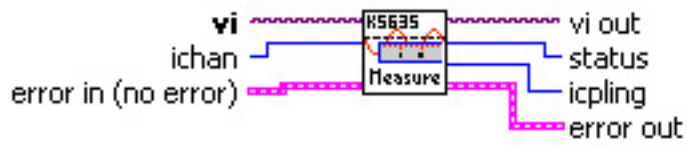

# ks635 Get Channel Coupling.vi

## **Description**

ks635\_getChannelCoupling determines if the input signal on a given P635 channel is AC or DC coupled. See Chapter 3, "AC Input Considerations", for details.

### **Parameters**

vi unique logical identifier to a session.

**iChan** is the channel to be checked to see if either AC or DC coupling is selected. Channel numbers range from 1 to 8.

**iCpling** returned as KS635\_DC\_COUPLING indicating DC coupling or KS635\_AC\_COUPLING indicating AC coupling.

| Return Value             | Description                      |
|--------------------------|----------------------------------|
| VI_SUCCESS               | Successful                       |
| VI_ERROR_INV_OBJECT      | Invalid Instrument Handle        |
| VI_ERROR_INV_SETUP       | Invalid Setup Information        |
| KS635_ERROR_INV_CHNLNMBR | Invalid Channel Number Specified |

# ks635 setChannelInputType

# **Syntax**

**C**: ViStatus ks635 setChannelInputType (ViSession vi, ViInt16 iChan, ViInt16 iType);

## **Visual Basic:**

```
Function ks635 setChannelInputType As ViStatus (ByVal vi As ViSession,
                                                ByVal iChan As ViInt16,
                                                 ByVal iType As ViInt16)
```

## LabVIEW:

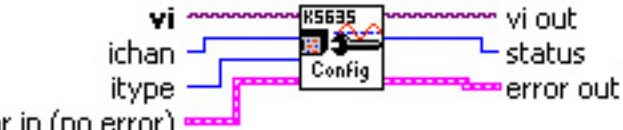

error in (no error)

# ks635 Set Channel Input Type.vi

# Description

ks635 setChannelInputType configures a given channel on the P635 to use either TTL level input signals or differential input signals. See Chapter 3, "Input Paths", for details.

### **Parameters**

vi unique logical identifier to a session.

iChan is the channel on which the input type is to be configured. Channel numbers range from 1 to 8.

iType set to KS635\_DIFFERENTIAL\_INPUT for analog differential input or KS635\_TTL\_INPUT for TTL level input.

| Return Value             | Description                      |
|--------------------------|----------------------------------|
| VI_SUCCESS               | Successful                       |
| VI_ERROR_INV_OBJECT      | Invalid Instrument Handle        |
| VI_ERROR_INV_SETUP       | Invalid Setup Information        |
| KS635_ERROR_INV_CHNLNMBR | Invalid Channel Number Specified |
| VI_ERROR_PARAMETER3      | Invalid Input Type Specified     |

# ks635\_getChannelInputType

# **Syntax**

C: ViStatus ks635\_getChannelInputType (ViSession vi, ViInt16 iChan, ViInt16 \*iType);

## Visual Basic:

```
Function ks635_getChannelInputType As ViStatus (ByVal vi As ViSession,
ByVal iChan As ViInt16,
iType As ViInt16)
```

## LabVIEW:

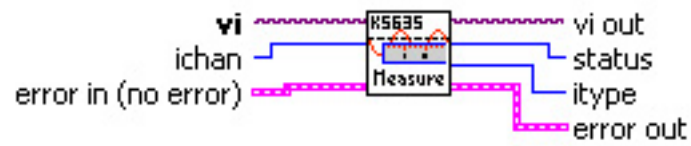

# ks635 Get Channel Input Type.vi

# **Description**

 $\tt ks635\_getChannelinputType$  determines whether a given P635 channel is configured for analog differential input or TTL level input.

### **Parameters**

vi unique logical identifier to a session.

iChan is the channel on which the input type is to be determined. Channel numbers range from 1 to 8.

**iType** returned as KS635\_DIFFERENTIAL\_INPUT for analog differential input or KS635\_TTL\_INPUT for TTL level input.

| Return Value             | Description                      |
|--------------------------|----------------------------------|
| VI_SUCCESS               | Successful                       |
| VI_ERROR_INV_OBJECT      | Invalid Instrument Handle        |
| VI_ERROR_INV_SETUP       | Invalid Setup Information        |
| KS635_ERROR_INV_CHNLNMBR | Invalid Channel Number Specified |

# ks635 setInterruptEnable

### **Syntax**

C:

ViStatus ks635\_setInterruptEnable (ViSession vi, ViBoolean bIntEna);

### **Visual Basic:**

N/A

### LabVIEW:

| instrument handle   | ~~~~K5635 | instrument handle out |
|---------------------|-----------|-----------------------|
| interrupt enable    |           | - status              |
| error in (no error) | County    | error out             |

# ks635 SetInterruptEnable.vi

## **Description**

ks635\_setInterruptEnable enables or disables the generation of PCIbus interrupts when a channel overflows. Overflow occurs when an input signal is too slow to be measured, as explained in Chapter 3, "Overflow".

In order for the interrupt to occur, 1 or more channels must be enabled via ks635\_setInterruptMask and an interrupt handler must be installed via ks635\_setInterruptHandler.

Note that events \_must\_ be enabled first in VISA via viEnableEvent() **before** this function (ks635\_enableEvent) is called. Enabling events via the Pnp driver before enabling in VISA may cause a system hang!

#### **Parameters**

vi unique logical identifier to a session.

**bIntEna** set to VI\_FALSE to disable interrupt generation or VI\_TRUE to enable interrupts.

| Return Value        | Description               |
|---------------------|---------------------------|
| VI_SUCCESS          | Successful                |
| VI_ERROR_INV_OBJECT | Invalid Instrument Handle |
| VI_ERROR_INV_SETUP  | Invalid Setup Information |

# ks635\_getInterruptEnable

# **Syntax**

C:

ViStatus ks635\_getInterruptEnable (ViSession vi, ViBoolean \*bIntEna);

# Visual Basic:

N/A

# LabVIEW:

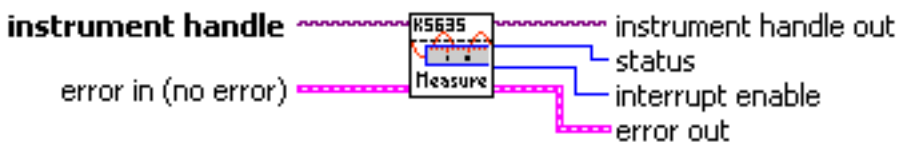

# ks635 GetInterruptEnable.vi

# **Description**

ks635 getInterruptEnable determines if PCIbus interrupts are enabled or disabled.

## **Parameters**

vi unique logical identifier to a session.

bIntEna returned as VI\_FALSE when interrupts are disabled or VI\_TRUE when interrupts are enabled.

| Return Value        | Description               |
|---------------------|---------------------------|
| VI_SUCCESS          | Successful                |
| VI_ERROR_INV_OBJECT | Invalid Instrument Handle |
| VI_ERROR_INV_SETUP  | Invalid Setup Information |

# ks635 setInterruptLevel

# **Syntax**

**C**:

```
ViStatus ks635 setInterruptLevel (ViSession vi, ViInt16 iLevel);
```

### Visual Basic:

N/A

## LabVIEW:

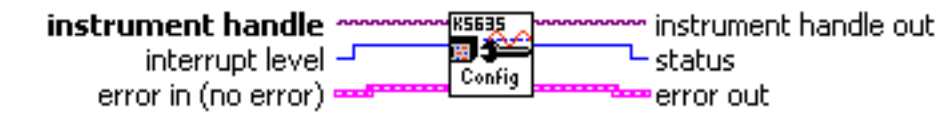

## ks635 SetInterruptLevel.vi

### **Description**

ks635\_setInterruptLevel sets the interrupt IRQ Level.

NOTE: This function is not supported for P635 and thus returns KS635\_WARN\_NSUP\_OPER.

### **Parameters**

vi unique logical identifier to a session.

**iLevel** the IRQ Level which ranges from 1 to 7.

| Return Value         | Description                       |
|----------------------|-----------------------------------|
| VI_SUCCESS           | Successful                        |
| VI_ERROR_INV_OBJECT  | Invalid Instrument Handle         |
| VI_ERROR_INV_SETUP   | Invalid Setup Information         |
| KS635_WARN_NSUP_OPER | Operation not supported (on P635) |

# ks635\_getInterruptLevel

# **Syntax**

C: ViStatus ks635 getInterruptLevel (ViSession vi, ViInt16 \*iLevel);

### Visual Basic:

N/A

# LabVIEW:

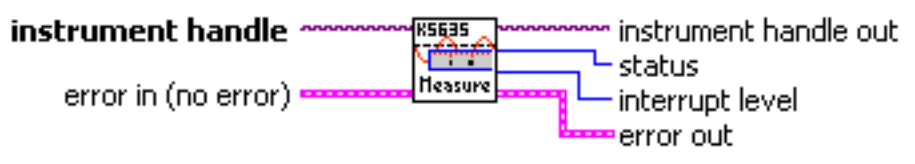

# ks635 GetInterruptLevel.vi

## **Description**

ks635 getInterruptLevel returns the current interrupt IRQ Level.

NOTE: This function is not supported for P635 and thus returns KS635\_WARN\_NSUP\_OPER.

### **Parameters**

vi unique logical identifier to a session.

iLevel populated with the IRQ Level which ranges from 1 to 7.

| Return Value         | Description                       |
|----------------------|-----------------------------------|
| VI_SUCCESS           | Successful                        |
| VI_ERROR_INV_OBJECT  | Invalid Instrument Handle         |
| VI_ERROR_INV_SETUP   | Invalid Setup Information         |
| KS635_WARN_NSUP_OPER | Function not supported for device |

# ks635 setInterruptMask

### **Syntax**

**C**:

ViStatus ks635 setInterruptMask (ViSession vi, ViInt16 channelMask);

### Visual Basic:

N/A

## LabVIEW:

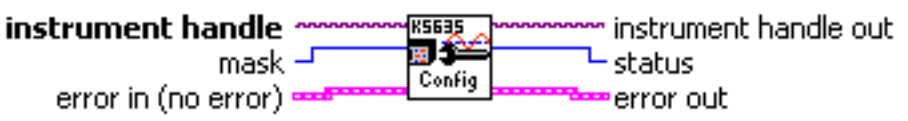

## ks635 SetInterruptMask.vi

## **Description**

ks635\_setInterruptMask defines the set of channels capable of generating an interrupt. See Chapter 3, "Overflow", for details.

### **Parameters**

vi unique logical identifier to a session.

**channelMask** a mask in which bits 0-7 represent channels 1 through 8. If a bit is "1", then interrupts are enabled on the associated channel; if a bit is "0", then interrupts are disabled on the associated channel.

| Return Value        | Description               |
|---------------------|---------------------------|
| VI_SUCCESS          | Successful                |
| VI_ERROR_INV_OBJECT | Invalid Instrument Handle |
| VI_ERROR_INV_SETUP  | Invalid Setup Information |

# ks635 getInterruptMask

# **Syntax**

C: ViStatus ks635 getInterruptMask (ViSession vi, ViInt16 \*channelMask);

## Visual Basic:

N/A

# LabVIEW:

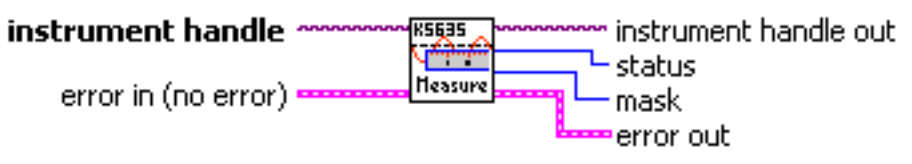

# ks635 GetInterruptMask.vi

# **Description**

ks635 getInterruptMask returns a mask of channels for which interrupts are enabled.

## **Parameters**

vi unique logical identifier to a session.

**channelMask** returned mask in which bits 0-7 represent channels 1 through 8. If a bit is "1", then interrupts are enabled on the associated channel; if a bit is "0", then interrupts are disabled on the associated channel.

| Return Value        | Description               |
|---------------------|---------------------------|
| VI_SUCCESS          | Successful                |
| VI_ERROR_INV_OBJECT | Invalid Instrument Handle |
| VI_ERROR_INV_SETUP  | Invalid Setup Information |

# ks635 getNumChannels

### **Syntax**

C: ViStatus ks635 getNumChannels (ViSession vi, ViInt16 \*numChannels);

### Visual Basic:

N/A

### LabVIEW:

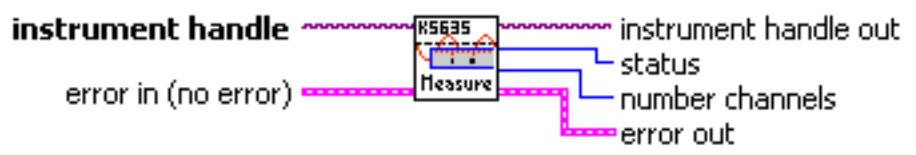

# ks635 GetNumChannels.vi

## **Description**

ks635\_getNumChannels returns the number of channels the instrument was equipped with at the factory. See the Product Ordering Information section for information on various ordering options.

### **Parameters**

vi unique logical identifier to a session.

numChannels reference to a variable to be populated with the number of channels.

| Return Value        | Description               |
|---------------------|---------------------------|
| VI_SUCCESS          | Successful                |
| VI_ERROR_INV_OBJECT | Invalid Instrument Handle |
| VI_ERROR_INV_SETUP  | Invalid Setup Information |

# **Action and Status Functions**

# ks635\_setContinuousScanEnable

# <u>Syntax</u>

## C:

ViStatus ks635\_setContinuousScanEnable (ViSession vi, ViBoolean bScanEna);

## Visual Basic:

```
Function ks635_setContinuousScanEnable As ViStatus(ByVal vi As ViSession,
ByVal bScanEna As ViBoolean)
```

## LabVIEW:

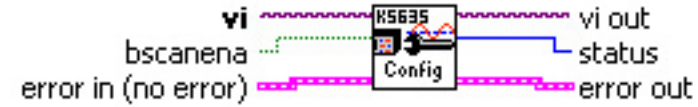

# ks635 Set Continuous Scan Enable.vi

## **Description**

ks635\_setContinuousScanEnable starts or stops the P635's continuous free-running mode. While in continuous mode, data can be collected via functions such as ks635\_readFrequency and ks635\_readSingleChannelFrequency.

### **Parameters**

vi unique logical identifier to a session.

bScanEna set to VI\_TRUE to enter continuous mode or VI\_FALSE to stop continuous mode.

| Return Value        | Description               |
|---------------------|---------------------------|
| VI_SUCCESS          | Successful                |
| VI_ERROR_INV_OBJECT | Invalid Instrument Handle |
| VI_ERROR_INV_SETUP  | Invalid Setup Information |

# ks635\_getContinuousScanEnable

# **Syntax**

**C**:

ViStatus ks635\_getContinuousScanEnable (ViSession vi, ViBoolean \*bScanEna);

### Visual Basic:

Function ks635\_getContinuousScanEnable As ViStatus (ByVal vi As ViSession, bScanEna As ViBoolean)

## LabVIEW:

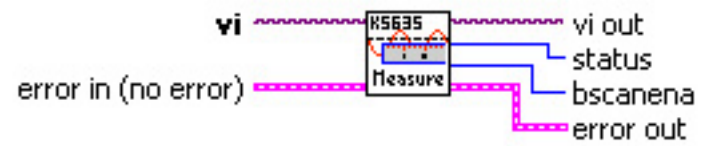

# ks635 Get Continuous Scan Enable.vi

# **Description**

ks635\_getContinuousScanEnable determines if the P635 currently is or is not in continuous freerunning mode.

### **Parameters**

vi unique logical identifier to a session.

**bScanEna** returned as VI\_TRUE if continuous mode is enabled or VI\_FALSE if continuous mode is disabled.

| Return Value        | Description               |
|---------------------|---------------------------|
| VI_SUCCESS          | Successful                |
| VI_ERROR_INV_OBJECT | Invalid Instrument Handle |
| VI_ERROR_INV_SETUP  | Invalid Setup Information |

# ks635\_setHealthCheck

# **Syntax**

C: ViStatus ks635\_setHealthCheck (ViSession vi, ViInt16 state);

Visual Basic: Function ks635\_setHealthCheck As ViStatus (ByVal vi As ViSession, ByVal state As ViInt16)

# LabVIEW:

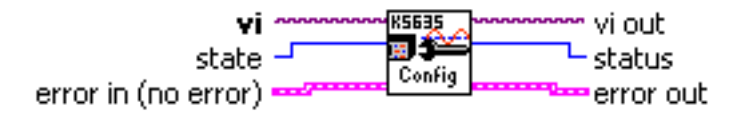

# ks635 Set Health Check.vi

# **Description**

ks635\_setHealthCheck sets Health Check mode. While Health Check mode is enabled, all channels ignore their regular inputs and instead take their inputs from the Health Check inputs; see Chapter 3, "Health Check", for details.

This facility is used for verifying channel path integrity.

### **Parameters**

vi unique logical identifier to a session.

state is KS635\_TTL\_HEALTHCHECK to enable TTL health check, KS635\_DIFFERENTIAL\_HEALTHCHECK to enable differential health check, KS635\_DISABLE\_HEALTHCHECK to disable health check.

| Return Value        | Description               |
|---------------------|---------------------------|
| VI_SUCCESS          | Successful                |
| VI_ERROR_INV_OBJECT | Invalid Instrument Handle |
| VI_ERROR_INV_SETUP  | Invalid Setup Information |

# ks635\_getHealthCheck

# **Syntax**

C: ViStatus ks635\_getHealthCheck (ViSession vi, ViInt16 \*state);

Visual Basic: Function ks635\_getHealthCheckEnable As ViStatus (ByVal vi As ViSession, state As ViInt16)

# LabVIEW:

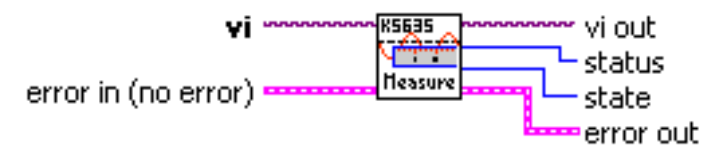

# ks635 Get Health Check.vi

# **Description**

ks635 getHealthCheck determines the current Health Check mode of the P635.

# **Parameters**

vi unique logical identifier to a session.

**state** is either KS635\_TTL\_HEALTHCHECK, KS635\_DIFFERENTIAL\_HEALTHCHECK, or KS635\_DISABLE\_HEALTHCHECK (meaning health check is currently disabled).

| Return Value        | Description               |
|---------------------|---------------------------|
| VI_SUCCESS          | Successful                |
| VI_ERROR_INV_OBJECT | Invalid Instrument Handle |
| VI_ERROR_INV_SETUP  | Invalid Setup Information |

# ks635\_getCountStatus

### **Syntax**

C:

```
ViStatus ks635_getCountStatus (ViSession vi,
ViInt16 iStrtChan,
ViInt16 iEndChan,
ViBoolean bOvrflo[],
ViBoolean bStale[]);
```

### Visual Basic:

```
Function ks635_ getCountStatus As ViStatus (ByVal vi As ViSession,
ByVal iStrtChan As ViInt16,
ByVal iEndChan As ViInt16
bOvrflo As ViBoolean,
bStale As ViBoolean)
```

#### LabVIEW:

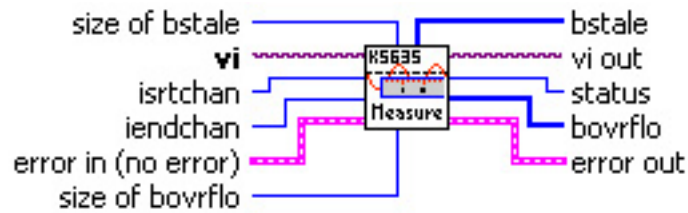

# ks635 Get Counter Status.vi

### **Description**

ks635\_getCountStatus reads the Stale and Overflow Flags for a range of channels. The Stale Flag is set when two or more successive reads of a channel occur before new measurements are available from the hardware; the Overflow Flag is set when a channel has overflowed due to a slow input signal. See Chapter 3, "Overflow" and "Stale", for details.

### **Parameters**

vi unique logical identifier to a session.

**iStrtChan** specifies the first channel in the range of channels to be queried. Channel numbers range from 1 to 8.

**iEndChan** specifies the last channel in the range of channels to be queried. Channel numbers range from 1 to 8.

**bOvrflo** an array of elements which reflect the state of the requested channel(s) Overflow Flag; VI\_TRUE indicates that the channel is in Overflow. The user must provide an array of ViBooleans sufficiently large to accommodate the number of channels specified.

**bStale** an array of elements which reflect the state of the requested channel(s) Stale Flag; VI\_TRUE indicates that the channel is Stale. The user must provide an array of ViBooleans sufficiently large to accommodate the number of channels specified.

| Return Value             | Description                      |
|--------------------------|----------------------------------|
| VI_SUCCESS               | Successful                       |
| VI_ERROR_INV_OBJECT      | Invalid Instrument Handle        |
| VI_ERROR_INV_SETUP       | Invalid Setup Information        |
| KS635_ERROR_INV_CHNLNMBR | Invalid Channel Number Specified |

# ks635\_clearCountStatus

# **Syntax**

C: ViStatus ks635\_clearCountStatus (ViSession vi, ViInt16 iStrtChan, ViInt16 iEndChan);

## Visual Basic:

```
Function ks635_clearCountStatus As ViStatus (ByVal vi As ViSession,
ByVal iStrtChan As ViInt16,
ByVal iEndChan As ViInt16)
```

## LabVIEW:

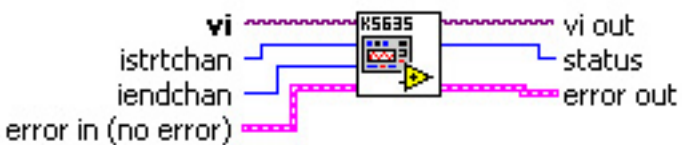

ks635 Clear Count Status.vi

# **Description**

ks635\_clearCountStatus clears the Stale and Overflow Flags for a range of channels. See Chapter 3, "Overflow" and "Stale", for details.

### **Parameters**

vi unique logical identifier to a session.

**iStrtChan** specifies the first channel in the range of channels to have flags cleared. Channel numbers range from 1 to 8.

**iEndChan** specifies the last channel in the range of channels to be have flags cleared. Channel numbers range from 1 to 8.

| Return Value             | Description                      |
|--------------------------|----------------------------------|
| VI_SUCCESS               | Successful                       |
| VI_ERROR_INV_OBJECT      | Invalid Instrument Handle        |
| VI_ERROR_INV_SETUP       | Invalid Setup Information        |
| KS635_ERROR_INV_CHNLNMBR | Invalid Channel Number Specified |

# **Data Functions**

# ks635 executeSingleScan

<u>Syntax</u>

C:

```
ViStatus ks635_executeSingleScan (ViSession vi,
ViInt16 channelMask,
ViUInt32 timeoutInSec,
ViReal64 aFrequency[]);
```

### **Visual Basic:**

```
Function ks635_executeSingleScan As ViStatus (ByVal vi As ViSession,
ByVal channelMask As ViInt16,
ByVal timeoutInSec As ViUInt32,
ByRef aFrequency As ViReal64)
```

## LabVIEW:

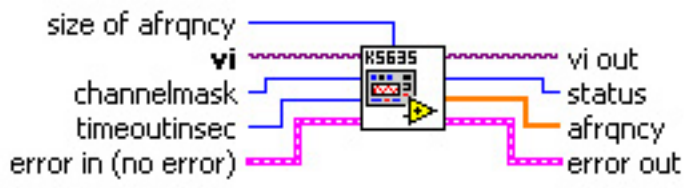

# ks635 Execute Single Scan.vi

# **Description**

ks635\_executeSingleScan collects and returns 1 sample of frequency from each channel specified in the **channelMask**. All counters are cleared, and the function does not return until a sample is available on each channel specified. The time required to acquire a channel's frequency depends on the size of the Observation Window (q.v. setObservationWindowSize), the rate of the Tick Clock (q.v. setTickClockRate), and the rate of the input signal: the input signal is monitored for the Observation Window period, or until the signal completes 1 cycle, whichever takes longer. This time is limited by the amount of time it takes the channel to Overflow, and by the time specified in the **timeoutInSec** parameter. The function will not return until all channels specified in the **channelMask** have met 1 of these conditions. In general, the slower the input signal, the longer it will take to measure that input. See Chapter 3, "Basic Circuit Operation", for details on how the Observation Window, Tick Clock rate and other factors impact a channel's measurement.

As a side effect, ks635\_executeSingleScan will take the P635 out of continuous scan mode (refer to ks635 setContinuousScanEnable).

### **Parameters**

vi unique logical identifier to a session.

**channelMask** specifies which channels to read. Bit 0 is channel 1 whereas Bit 7 is channel 8. If a bit is **"1"**, then the associated channel is read. Because this function is only as fast as the slowest channel, only channels of actual interest should be included in the mask.

**timeoutInSec** an overall timeout value, in seconds. A value of zero sets the timeout period to a value appropriate for the current Tick Clock rate, and in nearly all cases is the preferred value.

**aFrequency** an array which will be populated with the measurements of the selected channels. The user is responsible for providing an array of sufficient size to accommodate the number of channels specified in **channelMask**.

| Return Value               | Description                                   |
|----------------------------|-----------------------------------------------|
| VI_SUCCESS                 | Successful                                    |
| KS635_SUCCESS_BUT_OVERFLOW | 1 or more channels met an Overflow            |
|                            | condition, probably the result of their input |
|                            | being too slow to measure.                    |
| KS635_SUCCESS_BUT_STALE    | 1 or more channels had no measurable          |
|                            | input within the timeout interval, probably   |
|                            | the result of no signal or DC signal.         |
| VI_ERROR_INV_SETUP         | Invalid Setup Information                     |
|                            |                                               |
# ks635 readFrequency

# **Syntax**

C:

```
ViStatus ks635_readFrequency (ViSession vi, ViReal64 aFrqncy[]);
```

#### Visual Basic:

# LabVIEW:

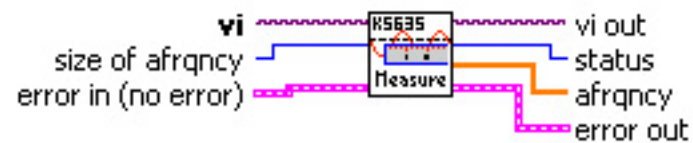

# ks635 Read Frequency.vi

# **Description**

ks635\_readFrequency reads all channels and returns their calculated frequencies in an array. If any channel is in overflow condition, this function will return KS635\_SUCCESS\_BUT\_OVERFLOW. Details on the set of channels in Overflow can be found from ks635\_getCountStatus.

This function assumes P635 is already in continuous mode via ks635 setContinuousScanEnable

# **Parameters**

vi unique logical identifier to a session.

**aFreqncy** an array which will be populated with the frequency measurements of all channels. The user is responsible for providing an array of sufficient size to accommodate 8 ViReal64 values.

| Return Value               | Description                                                                                                 |
|----------------------------|----------------------------------------------------------------------------------------------------|
| VI_SUCCESS                 | Successful                                                                                                  |
| KS635_SUCCESS_BUT_OVERFLOW | 1 or more channels met an Overflow condition, probably the result of their input being too slow to measure. |
| KS635_SUCCESS_BUT_STALE    | Valid, but no new measurements were available on 1 or more channels since the last read.                    |
| VI_ERROR_INV_OBJECT        | Invalid Instrument Handle                                                                                   |
| VI_ERROR_INV_SETUP         | Invalid Setup Information                                                                                   |

# ks635 readFrequencyWithStatus

#### **Syntax**

```
C:
ViStatus ks635_readFrequencyWithStatus (ViSession vi,
ViReal64 aFrqncy[],
ViBoolean bOverflo[],
ViBoolean bStale[]);
```

#### Visual Basic:

```
Function ks635_readFrequencyWithStatus As ViStatus (ByVal vi As ViSession,
aFrqncy As ViReal64,
bOverflo As ViBoolean,
bStale As Boolean)
```

LabVIEW:

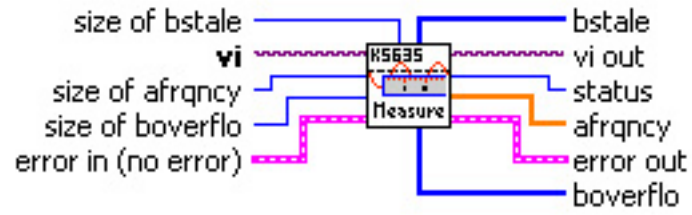

#### ks635 Read Frequency With Status.vi

#### **Description**

ks635\_readFrequencyWithStatus reads all channels and returns their calculated frequencies in an array. Additionally, the Overflow and Stale conditions for each channel is returned in bOverflo and bStale, respectively.

If any channel has an overflow condition, the channel frequency will be 0 and this function will return KS635\_SUCCESS\_BUT\_OVERFLOW; otherwise, if any channel is stale, it will return KS635\_SUCCESS\_BUT\_STALE.

This function assumes P635 is already in continuous mode via ks635 setContinuousScanEnable

#### **Parameters**

vi unique logical identifier to a session.

**aFreqncy** an array which will be populated with the frequency measurements of all channels. The user is responsible for providing an array of sufficient size to accommodate 8 ViReal64 values.

**bOverflo** an array which will be populated with the Overflow condition all channels. The user is responsible for providing an array of sufficient size to accommodate 8 ViBoolean values.

**bStale** an array which will be populated with the Stale condition all channels. The user is responsible for providing an array of sufficient size to accommodate 8 ViBoolean values.

| Return Value               | Description                                                                                                 |
|----------------------------|----------------------------------------------------------------------------------------------------|
| VI_SUCCESS                 | Successful                                                                                                  |
| KS635_SUCCESS_BUT_OVERFLOW | 1 or more channels met an Overflow condition, probably the result of their input being too slow to measure. |
| KS635_SUCCESS_BUT_STALE    | Valid, but no new measurements were available on 1 or more channels since the last read.                    |
| VI_ERROR_INV_OBJECT        | Invalid Instrument Handle                                                                                   |
| VI_ERROR_INV_SETUP         | Invalid Setup Information                                                                                   |

# ks635\_readSingleChannelFrequency

#### **Syntax**

C: ViStatus ks635\_readSingleChannelFrequency (ViSession vi, ViInt16 iChan, ViReal64 \*aFrqncy);

#### **Visual Basic:**

```
Function ks635_readSingleChannelFrequency As ViStatus (ByVal vi As ViSession,
ByVal iChan As iChan,
aFrqncy As ViReal64)
```

#### LabVIEW:

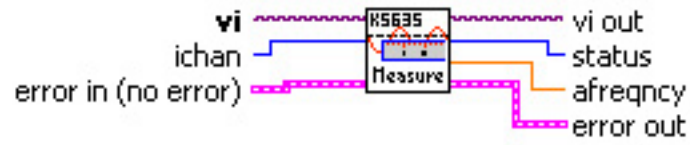

# ks635 Read Single Channel Frequency.vi

#### **Description**

ks635 readSingleChannelFrequency returns the current frequency value of a single channel.

When reading multiple channels, it is more efficient to use ks635\_readFrequency or ks635\_readFrequencyWithStatus instead of calling ks635\_readSingleFrequency multiple times.

This function assumes P635 is already in continuous mode via ks635 setContinuousScanEnable

#### **Parameters**

vi unique logical identifier to a session.

iChan specifies the channel to read. Channel numbers range from 1 to 8.

**aFrqncy** pointer to a ViReal64 which will be populated with the frequency measurement of the channel.

| Return Value               | Description                                   |
|----------------------------|-----------------------------------------------|
| VI_SUCCESS                 | Successful                                    |
| KS635_SUCCESS_BUT_OVERFLOW | Overflow condition, probably the result of    |
|                            | input being too slow to measure.              |
| KS635_SUCCESS_BUT_STALE    | Valid, but no new measurements were           |
|                            | available since the last read on this channel |
| VI_ERROR_INV_OBJECT        | Invalid Instrument Handle                     |
| VI_ERROR_INV_SETUP         | Invalid Setup Information                     |
| KS635_ERROR_INV_CHNLNMBR   | Invalid Channel Number Specified              |

# ks635 readCounters

# **Syntax**

C: ViStatus ks635\_readCounters (ViSession vi, ViUInt32 lPerCnt[], ViUInt32 lTickCnt[]);

#### Visual Basic:

```
Function ks635_readCounters As ViStatus (ByVal vi As ViSession,
lPerCnt As ViUInt32,
llTickCnt As ViUInt32)
```

# LabVIEW:

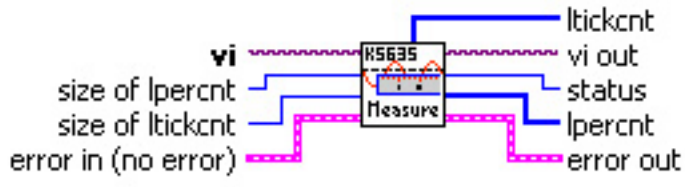

# ks635 Read Counters.vi

#### **Description**

ks635\_readCounters returns raw Period Count and Tick Count values for all channels. See Chapter 3, "Basic Circuit Operation", for details on how to interpret these values.

This function assumes P635 is already in continuous mode via ks635 setContinuousScanEnable

#### **Parameters**

vi unique logical identifier to a session.

**IPerCnt** an array which will be populated with the Period Counts of all channels. The user is responsible for providing an array of sufficient size to accommodate 8 ViUInt32 values.

**ITickCnt** an array which will be populated with the Tick Counts of all channels. The user is responsible for providing an array of sufficient size to accommodate 8 ViUInt32 values.

| Return Value        | Description               |
|---------------------|---------------------------|
| VI_SUCCESS          | Successful                |
| VI_ERROR_INV_OBJECT | Invalid Instrument Handle |
| VI_ERROR_INV_SETUP  | Invalid Setup Information |

# ks635 readSingleChannelCounters

#### **Syntax**

C: ViStatus ks635\_readSingleChannelCounters (ViSession vi, ViInt16 iChan, ViUInt32 \*lPerCnt, ViUInt32 \*lTickCnt);

#### Visual Basic:

```
Function ks635_readSingleChannelCounters As ViStatus (ByVal vi As ViSession,
ByVal iChan As ViInt16,
lPerCnt As ViUInt32,
lTickCnt As ViUInt32)
```

# LabVIEW:

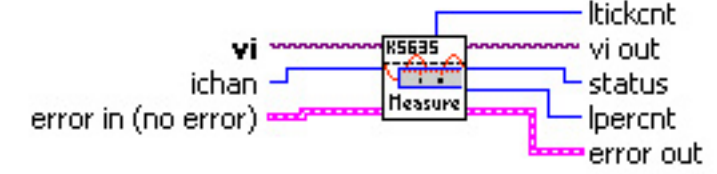

# ks635 Read Single Channel Counters.vi

#### **Description**

ks635\_readSingleChannelCounters returns raw Period Count and Tick Count values for a given channel. See Chapter 3, "Basic Circuit Operation", for details on how to interpret these values.

This function performs 1 I/O operation each time it is called. For reading 2 or more channels, it will probably be more efficient to call ks635\_readCounters which performs 1 I/O operation for the block of channels.

This function assumes P635 is already in continuous mode via ks635 setContinuousScanEnable

#### **Parameters**

vi unique logical identifier to a session.

iChan specifies the channel to read. Channel numbers range from 1 to 8.

IPerCnt pointer to a ViUInt32 which will be populated with the channel's Period Count.

ITickCnt pointer to a ViUInt32 which will be populated with the channel's Tick Count.

| Return Value        | Description               |
|---------------------|---------------------------|
| VI_SUCCESS          | Successful                |
| VI_ERROR_INV_OBJECT | Invalid Instrument Handle |

| VI_ERROR_INV_SETUP         | Invalid Setup Information        |
|----------------------------|----------------------------------|
| KS635_ERROR_INV_CHNLNMBR   | Invalid Channel Number Specified |
| KS635_SUCCESS_BUT_STALE    | A channel contains stale data    |
| KS635_SUCCESS_BUT_OVERFLOW | A channel overflow has occurred  |

# **Chapter 5: Application Examples**

# **Typical Device Configuration Example**

This example sets up the P635 then reads the module for period count and tick count data. The setup conditions are:

Continuous scan 10 MHz clock 100 ms observation window 50 kHz filters for all channels DC coupling Differential input Operating range = ±100 mV to 20 V operating range: Internal gain = 2

| Module Setup                                   |                                   |
|------------------------------------------------|-----------------------------------|
| Initialize P635                                | ks635_init();                     |
| Set the Observation Window to 100 ms.          | ks635_setObservationWindowSize(); |
| Set 10 MHz Clock.                              | ks635_setWindowClockSource();     |
|                                                | ks635_setTickClockSource();       |
|                                                | ks635_setTickClockRate();         |
| Set the 50 kHz filters IN for all channels.    | ks635_setChannelFilterEnable();   |
| Select DC coupling for all channels.           | ks635_setChannelCoupling();       |
| Select differential inputs for all channels.   | ks635_setChannelInputType();      |
| Select an internal gain of 2 for all channels. | ks635_setChannelThreshold();      |
| Set Continuous scan.                           | ks635_setContinuousScanEnable();  |

| Read Period and Tick Count Data           |                                     |
|-------------------------------------------|-------------------------------------|
| Read the Count Status data.               | ks635_getCounterStatus();           |
| Read the Period Count data for Channel 1. | ks635_readSingleChannelCounters();  |
| Read the Tick Count data for Channel 1.   | ks635_readSingleChannelFrequency(); |
| Read the data for the remaining channels  | ks635_readFrequency();              |
| that are in use.                          | ks635_readCounters();               |

This application example shows the basic functionality of the hardware and PNP driver. All 8 channels are displayed, as well as indications for Overflow and Stale Data. The user can start and stop the acquisition, as well as adjust the Observation Window.

| P635 Application Example 1 - Basic C | )peration   |              |         | L          |        |
|--------------------------------------|-------------|--------------|---------|------------|--------|
| Measurement Parameters               | Frequency M | easurement a | and Cha | nnel Statu | S      |
| Observation Window Size              | F           | Frequency    | Stale   | Overrun    |        |
| 1 milliseconds                       | Channel 1   | 0.000000     | 0       | 0          |        |
| ·                                    | Channel 2   | 0.000000     | 0       | 0          |        |
|                                      | Channel 3 🛛 | 0.000000     | 0       | 0          |        |
|                                      | Channel 4   | 0.000000     | 0       | 0          |        |
|                                      | Channel 5 🛛 | 0.000000     | 0       | 0          |        |
| Stopped                              | Channel 6 🛛 | 0.000000     | 0       | 0          |        |
|                                      | Channel 7 🛛 | 0.000000     | 0       | 0          |        |
|                                      | Channel 8 🛛 | 0.000000     | 0       | 0          |        |
| Start                                |             |              |         |            |        |
| Stop                                 |             |              |         |            | Exit ] |

This application example shows the next level of functionality by allowing the user to modify various settings within the module. The example does not allow all properties of a given channel to be independently modified, but does allow all the various settings to be changed on a global basis. Capabilities supported are:

- Start and Stop Acquisition
- Set the input full scale range for all channels
- Set the Observation Window
- Enable/Disable Health check
- Set inputs to AC or DC coupling for all channels
- Set inputs to TTL or Differential for all channels
- Enable/Disable input Filtering for all channels
- Select the Tick Clock Rate

Once acquisition is enabled, the UI will display each channel's current frequency as well as the status of Stale Data and Overflow flags.

| F635 Application Example 2 - | Input Configuration        |                       |          |             |
|------------------------------|----------------------------|-----------------------|----------|-------------|
| Measurement Parameters       | Input Signal Parameters    | Frequency Measurement | and Char | nnel Status |
| Observation Window Size      | Input Voltage Range (Gain) | Frequency             | Stale    | Overrun     |
| 1 milliseconds               | +- 200 mV to 20 Volt       | Channel 1 0.000000    | 0        |             |
| Tick Clock Rate              | Input Coupling             | Channel 2 0.000000    | 0        |             |
| 10 Mhz Rate                  |                            | Channel 3 0.000000    | 0        |             |
|                              | Input Type                 | Channel 4 0.000000    | $\odot$  |             |
| Health Check                 | Differential               | Channel 5 0.000000    | 0        |             |
|                              | Filter                     | Channel 6 0.000000    | 0        |             |
|                              | Enable                     | Channel 7 0.000000    | 0        | 0           |
| Start Stopped                |                            | Channel 8 0.000000    | 0        | 0           |
| Stop 🔍                       |                            |                       |          |             |
|                              |                            |                       |          | Exit        |

This application example demonstrates the use of interrupts with the P635. The UI allows the user to start and stop the acquisition and control the Observation Window. All 8 channels of frequency data are displayed, as well as indicators for the Stale Data and Overflow flags. An interrupt service routine is used to inform the application that an overflow condition has occurred.

| P635 Application Example 3 - Overflow Interrupt Handling |                                                                 |       |          |  |  |  |  |  |
|----------------------------------------------------------|-----------------------------------------------------------------|-------|----------|--|--|--|--|--|
| Measurement Parameters                                   | Measurement Parameters Frequency Measurement and Channel Status |       |          |  |  |  |  |  |
| Observation Window Size                                  | Frequency                                                       | Stale | Overflow |  |  |  |  |  |
| 1 milliseconds                                           | Channel 1 0.000000                                              | 0     | 0        |  |  |  |  |  |
|                                                          | Channel 2 0.000000                                              | 0     | 0        |  |  |  |  |  |
|                                                          | Channel 3 0.000000                                              | 0     |          |  |  |  |  |  |
|                                                          | Channel 4 0.000000                                              | 0     | 0        |  |  |  |  |  |
|                                                          | Channel 5 0.000000                                              | 0     |          |  |  |  |  |  |
| Stopped Interrupt                                        | Channel 6 0.000000                                              | Ō.    | Ó        |  |  |  |  |  |
|                                                          | Channel 7 0.000000                                              | Ō     | Ó        |  |  |  |  |  |
|                                                          | Channel 8 0.000000                                              | Ó     | Ó        |  |  |  |  |  |
| Start                                                    |                                                                 |       |          |  |  |  |  |  |
| Stop                                                     |                                                                 |       | Exit     |  |  |  |  |  |

This application example demonstrates the use of the PXI trigger lines to distribute the Window Clock and/or Tick Clock between modules. This example is only applicable for the PXI platform since the CompactPCI platform does not support trigger lines.

This example allows the user to start and stop acquisition and specify which trigger lines are to be used, and displays all frequency channels, as well as stale and overflow indications.

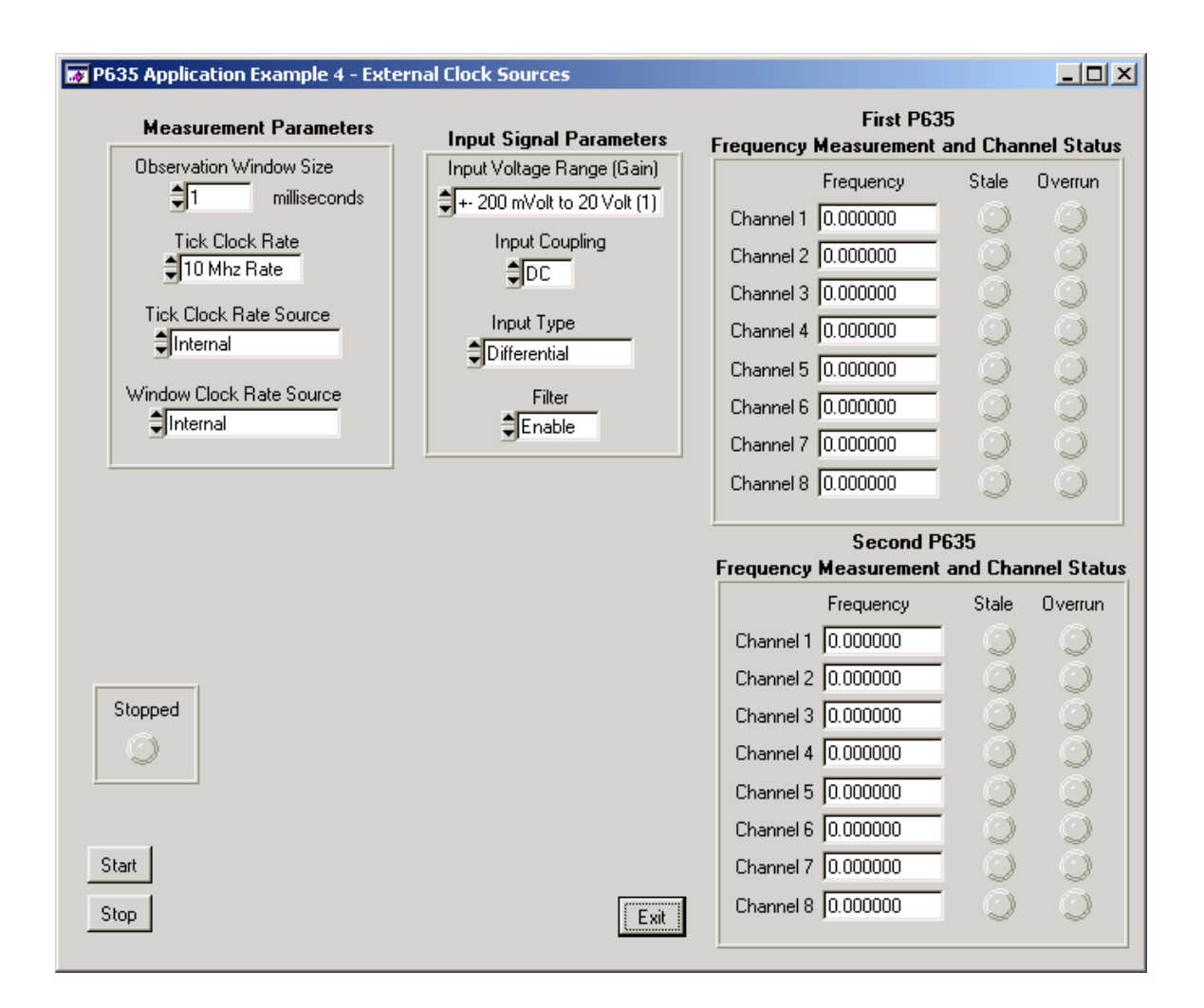

# **Appendix A**

# **Technical Support and Warranty**

KineticSystems warrants its standard hardware products to be free of defects in workmanship and materials for a period of one year from the date of shipment to the original end user. KineticSystems warrants its software products to conform to the software description applicable at the time of purchase for a period of ninety days from the date of shipment. Products purchased for resale by KineticSystems carry the original equipment manufacturer's warranty.

KineticSystems will, at its option, either repair or replace products that prove to be defective in materials or workmanship during the warranty period.

Transportation charges for shipping products to KineticSystems are prepaid by the purchaser, while charges for returning the repaired product to the purchaser, if located in the United States, are paid by KineticSystems. Return shipments are made by UPS, where available, unless the purchaser requests a premium method of shipment at his expense. The selected carrier is not the agent of KineticSystems, and KineticSystems assumes no liability relating to the services provided by the carrier.

The product warranty may vary outside the United States and does not include shipping, customs clearance or any other charges. Consult your local authorized representative for more information regarding specific warranty coverage and shipping details.

Product specifications and descriptions in this document subject to change without notice. KineticSystems specifically makes no warranty of fitness for a particular purpose or any other warranty either expressed or implied, except as is expressly set forth herein. This warranty does not cover product failures created by unauthorized modifications, product misuse or improper installation.

Products are not accepted for credit or exchange without prior written approval. If it is necessary to return a product for repair replacement or exchange, a Return Authorization (RA) Number must first be obtained from the Repair Service Center before shipping the product to KineticSystems.

Please take the following steps if you are having a problem and feel you may need to return a product for service:

Contact KineticSystems and discuss the problem with a Technical Service Engineer. Obtain a Return Authorization (RA) Number.

Initiate a purchase order for the estimated repair charge if the product is out of warranty.

Include with the product a description of the problem and the name of the technical contact person at your facility.

Ship the product prepaid with the RA Number marked on the outside of the package to:

#### **DynamicSignals**, LLC

Repair Service Center 900 North State Street Lockport, IL 60441

Telephone: (815) 838-0005 Fax: (815) 838-4424

# Feedback

The purpose of this manual is to provide you with the information you need to make the P635 as easy as possible to understand and use. It is very important that the information is accurate, understandable and accessible. To help us continue to make this manual as "user friendly" as possible, we hope you will fill out this form and Fax it back to us at (815) 838-4424. Or mail a copy to DynamicSignals, LLC 900 N. State, Lockport, IL 60441. Your input is very valuable.

Please rate each of the following.

The information in this manual is:

|                | Yes |   |   |   |   |   |   |   |   | No |
|----------------|-----|---|---|---|---|---|---|---|---|----|
| Accurate       | 10  | 9 | 8 | 7 | 6 | 5 | 4 | 3 | 2 | 1  |
| Readable       | 10  | 9 | 8 | 7 | 6 | 5 | 4 | 3 | 2 | 1  |
| Easy to find   | 10  | 9 | 8 | 7 | 6 | 5 | 4 | 3 | 2 | 1  |
| Well organized | 10  | 9 | 8 | 7 | 6 | 5 | 4 | 3 | 2 | 1  |
| Sufficient     | 10  | 9 | 8 | 7 | 6 | 5 | 4 | 3 | 2 | 1  |

We would appreciate receiving any thoughts you have about how we can improve this user's manual:

(Include additional sheets if needed) Name Phone

Company